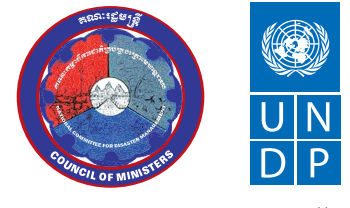

Empowered lives. Resilient nations.

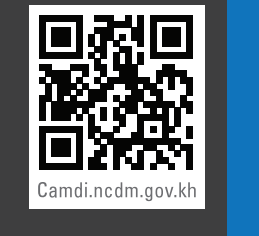

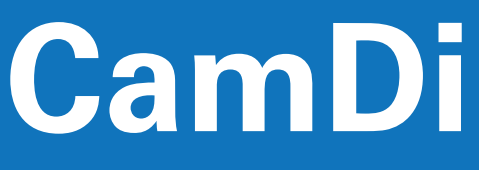

CAMBODIA DISASTER LOSS AND DAMAGE INFORMATION SYSTEM

NATIONAL COMMITTEE FOR DISASTER MANAGEMENT UNITED NATIONS DEVELOPMENT PROGRAMME

# ACKNOWLEDGEMENTS

The End User Manual of the Cambodia Disaster Loss and Damage Database (CamDi) was made possible with advisory support from senior officials of the National Committee for Disaster Management (NCDM), UNDP Asia-Pacific Regional Centre (APRC) and UNDP Country Office.

We would like to express our profound appreciation to H.E. Ponn Narith, NCDM General Secretary; H.E Choup Sithan, NCDM Advisor; Mr. Rajesh Sharma, APRC Programme Specialist; Mr. Sophon Hum, UNDP Country Office Disaster Risk Reduction Project Coordinator; and Mr. Pairach Homtong, APRC Disaster Inventory Associate, for their guidance and input in developing the CamDi End User Manual. Moreover, we would like to extend our sincere thanks to Mr. Sophal Sam, UNDP Disaster MIS Officer, who customized and set up the CamDi system in Cambodia and wrote this manual.

We would like to extend our sincere thanks to representatives of the Provincial Committees for Disaster Management, key line ministries and key provincial line departments who provided us with comments to improve the manual.

## FOREWORD

We are pleased to introduce the 'The End User Manual of the Cambodia Disaster Loss and Damage Database (CamDi)'. This manual aims to provide the end user with instructions on how to use the CamDi data and tools to generate trend and frequency data analysis on statistics and by theme, and charts on losses and damage from natural disasters in Cambodia from 1996 to the present. The types of natural disasters available on CamDi include flood, drought, storm, lightening, fire, epidemic, pest outbreak and river bank collapse. The data analysis can be made at provincial level, district level and commune level.

CamDi was developed in response to the absence of a system to record, store and analyze loss and damage data in Cambodia. It was established by the National Committee for Disaster Management (NCDM), with technical and financial support from the United Nations Development Programme (UNDP). The CamDi system was launched for official use on 8 July 2014. In addition to this manual, a compressive data analysis report of disaster loss and damage was conducted and published. The end user manual and analysis report can be downloaded from the CamDi website: camdi.ncdm.gov.kh.

On behalf of the NCDM, I would like to express my profound appreciation to UNDP for its support in establishing the CamDi system. I would like to extend my sincere thanks to Provincial Committees for Disaster Management (PCDM), District Committees for Disaster Management (DCDM), Cambodia Red Cross and its provincial branches, and key line ministries and their provincial departments who provided data to the CamDi team. I strongly believe that all stakeholders working in disaster risk reduction will use the CamDi system for data analysis to support policy development and reduce disaster impacts.

**H.E. Dr. Nhim VANDA** Senior Minister in Charge of Special Missions First Vice President National Committee for Disaster Management (NCDM)

# CONTENTS

| Acknowledgements                                                   | i  |
|--------------------------------------------------------------------|----|
| Foreword                                                           | ii |
| Acronyms & Abbreviations                                           | iv |
| 1) INTRODUCTION                                                    | 1  |
| Definitions Used in CamDi                                          | 2  |
| Disaster Types Available in CamDi                                  | 2  |
| Data Variable Available in CamDi by Sector                         | 3  |
| CamDi DataCard/Records and Data Disaggregation                     | 8  |
| Data Disaggregation                                                | 8  |
| Data Arrangement in the CamDi                                      | 9  |
| CamDi DataCard Viewing                                             | 9  |
| Change to Khmer/English Interface                                  | 10 |
| 2) ANALYSIS MODULES                                                | 11 |
| Tab Menu                                                           | 11 |
| Profile Tab – Analysis Snapshot by Provinces and Disaster Types    | 12 |
| Query Tab – Criteria Selection for Analysis                        | 13 |
| Statistics Tab – Statistics Table Generating                       | 15 |
| Thematic Tab – Thematic Map Generating and Embedding to Google Map | 18 |
| Charts Tab – Charts Analysis Generating                            | 24 |
| View Data Tab – View Detailed Data Fields for Each DataCard/Record | 33 |
| View Map Tab – View a Blank Map or Highlight on The Map            | 35 |
| Crosstab - Crosstab Statistic Table Generating                     | 36 |
| 3) CONCLUSION                                                      | 39 |

# **ACRONYMS & ABBREVIATIONS**

| CamDi  | Cambodia Disaster Loss and Damage Information System         |
|--------|--------------------------------------------------------------|
| CCDM   | Commune Committee for Disaster Management                    |
| CRC    | Cambodia Red Cross                                           |
| DCDM   | District Committee for Disaster Management                   |
| MAFF   | Ministry of Agriculture, Forestry and Fisheries              |
| MoEYS  | Ministry of Education, Youth and Sport                       |
| МоН    | Ministry of Health                                           |
| MPWT   | Ministry of Public Works and Transport                       |
| MRD    | Ministry of Rural Development                                |
| MoWRAM | Ministry of Water Resources and Meteorology                  |
| NCDM   | National Committee for Disaster Management                   |
| PCDM   | Provincial Committee for Disaster Management                 |
| PDAFF  | Provincial Department of Agriculture, Forestry and Fisheries |
| PDEYS  | Provincial Department of Education Youth and Sport           |
| PDH    | Provincial Department of Health                              |
| PDPWT  | Provincial Department of Public Works and Transport          |
| PDRD   | Provincial Department of Rural Development                   |
| PDWRAM | Provincial Department of Water Resources and Meteorology     |
|        |                                                              |

# INTRODUCTION

The End User Manual of the Cambodia Disaster Loss and Damage Database (CamDi) aims to provide the end user with instructions on how to use CamDi data and tools to generate trend and frequency data analysis on statistics and by theme, and charts on losses and damage from natural disasters in Cambodia from 1996 to the present. The types of natural disasters available in CamDi include flood, drought, storm, lightening, fire, epidemic, pest outbreak and river bank collapse.

CamDi data can be exported to Microsoft Excel by statistics and crosstab statistics tools, while data analysis can be made using the chart and thematic map tool. Data analysis can be made at national level, provincial level, district level and commune level from selections of query criteria. The CamDi data is ongoing and will be updated by the National Committee for Disaster Management (NCDM). It is open and accessible to the general public at www.camdi.ncmd.gov.kh.

The CamDi online application used DesInventar methodology (www. desinventar.net). The database platform and methodology have been implemented in 15 countries in the Asia Pacific region, as well as America, Africa and Europe. CamDi was established in Cambodia after a series of consultation workshops between NCDM officials and stakeholders, followed by validation with key line ministries who provided data on disaster effects and damage.

The CamDi data variables look at the effects and damage resulting from natural disasters in Cambodia on: human life, housing, agriculture, infrastructure, schools and hospital/health centers. The CamDi data was collected from NCDM, provincial committees for disaster management (PCDMs), district committees for disaster management (DCDMs), the Cambodian Red Cross (CRC), the Ministry of Agriculture Forestry and Fisheries (MAFF), Ministry of Rural Development (MRD), Ministry of Public Works and Transport (MPWT), Ministry of Water Resources and Meteorology (MoWRAM), Ministry of Interior (MoI), Ministry of Health (MoH), Ministry of Education, Youth and Sport (MoEYS) and provincial departments of these line ministries. The data of effects and damages on:

- 1) Human life and housing is primarily based on NCDM, PCDMs, DCDMs and CRC;
- 2) Agriculture is primarily based on MAFF and its provincial departments;
- 3) Rural roads, water points and latrines is primarily based on MRD and its provincial departments;
- 4) National, provincial and town roads is primarily based on MPWT and its provincial departments;
- 5) Dams and dikes is primarily based on MoWRAM and its provincial departments;
- 6) Hospital or health centers is primarily based on MoH; and
- 7) Schools is primary based on MoEYS. If the data from the concerned ministries is not available, secondary data is based on NCDM, PCDMs, DCDMs and CRC.

While there are different uses of disaster definitions, it is recommended that users read the definitions in CamDi before doing data analysis. The definitions used in CamDi are adopted from DesInventar methodologies and are acceptable for matching data in Cambodia. The definitions of data from the concerned ministries are referenced from the ministries. The definitions used in CamDi are available in the next section of this manual.

### **Definitions Used in CamDi**

The definitions used in CamDiare adopted from DesInventar methodologies (www.desinventar.net) and are acceptable in matching data in Cambodia. The definitions of data from the concerned ministries are referenced from the ministries.

The core of the Methodology is contained in the definitions of "Event" and "Disaster". These are not established to contradict or redefine existing widespread definitions, but to serve as the basis for the systematic work of collecting and storing information about disasters in an orderly fashion.

- Event: Event is defined as any social-natural phenomena that can be considered as a threat to life, property or infrastructure.
- Disaster: Disaster is defined as the set of adverse effects caused by social-natural and natural phenomena on human life, property or infrastructure (an "Event") within a specific geographic unit during a given period of time.

#### Disaster Types Available in CamDi

 Flood: CamDi records River Flood and Flash Flood. River Flood is an event where water overflows river-bed levels and runs slowly on small areas or vast regions over a long period of time. Flash Flood is an event of violent water flow in a watershed, overflowing, or as torrent. Flash Flood usually carries tree trunks and/or abundant fine to bulky sediment. Flash Flood can be caused by rain, dam bursts or abundant landslides on a watershed or basin.

- Drought: An unusually dry season, without rain or with rain deficit. On the whole, these are long periods (months, years and even decades) typical in limited continental areas or on a regional scale. In Cambodia, drought causes damage to paddy fields and farming crops, and also deficit water use for humans.
- Storm: Strong winds accompanied by heavy rains and/or lightening. Due to regional connotations, sometimes there is no difference between "storm" and "gale".
- Lightening: Occurrence of atmospheric static discharge which effects people, cattle, domestic properties, infrastructure (power networks, for example causing blackouts) and the environment. Lightening is mostly accompanied by rain; damage is caused explicitly by lightening only.
- Fire: A case of uncontrollable fire burning that causes disaster to human life, property or the environment. (Article 4, Law on Fire Prevention and Extinction).
- River Bank Collapse: A mass movement of a length of river bank, where the land falls into the river. This event causes damage to houses or roads along the river banks, which then collapse into the river. On occasion, these cause injury and death to people living in houses along the river.
- Pest Outbreak: Insects or small animals which multiply very quickly, causing damage to vast tracts of paddy field or farming crops in a short space of time.
- Epidemic: A new case of a disease attacks a group of people in a period of time, with the attack spreading further and quicker than expected.

#### Data Variables Available in CamDi by Sector

#### Effects on Humans and Housing

Number of Persons (Persons)

Deaths: The number of persons whose deaths were directly caused by the event. When final official data is available, this figure should be included with corresponding observations, for example, when there are differences between official figures and those of other sources.

Missing: The number of persons whose whereabouts since the disaster is unknown. It includes people who are presumed dead, but there is no physical evidence. The data on the number of deaths and number of missing are mutually exclusive and should not be mixed.

Injured: The number of persons whose health or physical integrity is affected as a direct result of the disaster. This figure does not include victims who die. Those who suffer injuries and or illness if the event is related to a plague or epidemic should be included here.

Victims: The number of persons whose goods and/or individual or collective services have suffered serious damage, directly associated with the event. For example, partial or total destruction of their homes and goods; loss of crops and/or crops stored in warehouses, etc. If the information refers to families, calculate the number of people according to available indicators.

Evacuated: The number of persons temporarily evacuated from their homes, work places, schools, hospitals, etc. If the information refers to families, calculate the number of people according to available indicators.

Relocated: The number of persons who have been moved permanently from their homes to new sites. If the information refers to families, calculate the number of people according to available indicators.

Deaths – Children: The number of dead children (aged from 0 to 18-years-old) among the deaths from the disaster event.

Deaths – Female: The number of dead females among the deaths from the disaster event.

Deaths – Elderly: The number of dead elderly people among the deaths from the disaster event. Elderly includes those aged over 74-years-old.

Number of Families (Family)

Houses Damaged: The number of homes with minor damage, not structural or architectural, which may continue being lived in, although they may require some repair or cleaning.

Houses Destroyed: The number of homes leveled, buried, collapsed or damaged to the extent that they are no longer habitable.

Victims – Family: The number of family victims of disaster at the disaster event. If the information refers to people, calculate the number of families according to available indicators.

Evacuated – Family: The number of families temporarily evacuated from their homes, work places, schools, hospitals, etc. If the information refers to people, calculate the number of families according to available indicators.

Relocated – Family: The number of families who have been moved permanently from their homes to new sites. If the information refers to families, calculate the number of people according to available indicators.

#### Effects on Productivity/Agriculture Sector (MAFF/PDAFF)

Industrial and Subsidiary Crop (Ha.) - Affected: Industrial and/or subsidiary crops flooded/drought-affected and for what length of time; can self-restore, have sustained minor damage. The number of hectares damaged needs to be assessed once the flood/drought has finished. The data collected from provincial departments can not be distinguished between industrial and subsidiary crops. Therefore, the variable is combined between both types of crop.

Industrial and Subsidiary Crop (Ha.) – Damaged: Industrial and/or subsidiary crop that was flooded for many days; assessment on how much cannot be harvested must be done after the flood/drought.

Transplanted Rice Fields (Ha.) – Affected: Transplanted rice that flooded for a length of time or number of days; it can self-restore; it sustained minor damage. Assessment on the number of hectares damaged must be done after the flood is finished.

Transplanted Rice Fields (Ha.) – Damaged: Transplanted rice that was flooded/drought-affected for a number days and has been assessed as not able to be transplanted to paddy fields.

Paddy Fields (Ha.) – Affected: Paddy fields that were flooded/droughtaffected for a length of time or number of days; it can self-restore; it sustained minor damaged. An assessment on the number of hectares damaged needs to be done after the flood is finished.

Paddy Fields (Ha.) – Damaged: Paddy fields that flooded for many days, and after flood it is assessed that the fields could not be harvested.

Animal – Dead/Lost Cows (#): The number of cows that died or were lost during the disaster.

Animal – Dead/Lost Pigs (#): The number of pigs that died or were lost during the disaster.

Animal – Cows/Pigs Evacuated (#): The number of cows/pigs evacuated to safe places during the disaster.

Effects on Rural Development Sector (MRD/PDRD)

Rural Road (m) – Flooded: The length of rural roads, in meters, flooded. This could be minor or medium damage. The roads may be impassable during flooding or the authorities may close the road for a period of time if use would cause greater damage.

Rural Road (m) – Damaged: The length of rural road, in meters, with medium damage during or after floods.

Rural Road (m) – Destroyed: Length of rural road, in meters, with serious damage or has been cut off during or after floods. The length of destroyed road that is not functioning during or after the flood, unless it has been rehabilitated or reconstructed.

Wooden/Iron Bridge (Place) – Flooded: The wooden/iron bridge where water flows over the bridge or stump of the bridge. The flooded bridge may cause damage to the bridge or stump.

Wooden/Iron Bridge (Place) – Damaged: The wooden/iron bridge where the water flows over the bridge or stump of the bridge, and during or after the flood the bridge or stump is damaged.

Borehole Well (#) – Affected: Borehole well which flooded, and after the flood, needed to be cleaned to restore clean water.

Borehole Well (#) – Damaged: Borehole well which flooded and caused damaged to the well spare parts, needing to be repaired and have clean water restored.

Hand Dug Well (#) – Affected: Hand dug well that flooded, and after the flood, needed be cleaned to restore clean water.

Hand Dug Well (#) – Damaged: Hand dug well that flooded and caused damage to the well spare parts; needed to be repaired and clean water needed to be restored.

Toilet (#) – Affected: Toilet that flooded, and after the flood, needed be cleaned.

Toilet (#) – Damaged: Toilet that flooded and is not usable during flooding; needed be repaired and cleaned after the flood.

Effects on National/Provincial/Town Roads and Bridges (MPWT/PDPWT)

National/Provincial/Town Road (m) – Flooded: The length of the national/provincial/town road, in meters, flooded and possibly damaged. The roads may be impassable during flooding, or the authorities may close them to avoid more serious damage.

National/Provincial/Town Road (m) – Damaged: The length of rural road, in meters, slightly or moderately damaged during or after flooding.

National/Provincial/Town Road (m) – Destroyed: Length of rural road, in meters, seriously damaged or cut off during or after flooding. The length of destroyed roads which are not functioning during or after the flood, unless rehabilitated or reconstructed.

Concrete Bridge (Place) – Flooded: A concrete bridge where the water flows over the bridge or stump of the bridge. The flooded bridges may cause damage to the bridge or the stump. Concrete Bridge (Place) – Damaged: A concrete bridge where the water flows over the bridge or stump of the bridge, and during or after the flood, the bridges or stumps were damaged.

Effects on Water Resource Sectors (MoWRAM/PDWRAM)

Dike (m) – Flooded: The length of dike, in meters, flooded and damaged during or after flooding.

Dike (m) – Damaged: The length of dike, in meters, that sustained medium damage during or after flooding. The amount of damage needing to be repaired for the dike to be used as before.

Dike (m) – Destroyed: The length of dike, in meters, that was cut during or after flooding. The destroyed places need to be reconstructed for the dike to be used as before.

Dam (m) – Flooded: The length of dam, in meters, flooded and damaged during or after flooding.

Dam (m) – Damaged: The length of dam, in meters, which sustained medium damage during or after flooding, and the damaged areas needed to be repaired for the dike to contain water.

Dike (m) – Destroyed: The length of dam, in meters, cut off during or after flooding. The destroyed areas needed to be reconstructed in order for the dam to contain water.

Water Gate (Place) – Affected: The number of water gates flooded and damaged during or after flooding.

Water Gate (Place) – Damaged: The number of water gates damaged during or after flooding. The damaged areas needed to be repaired in order for it to be used.

Water Gate (Place) – Destroyed: The number of water gates completely damaged during or after flooding. The damaged areas needed to be reconstructed in order for it to be used.

Effects on Education Sector (MoEYS/PDEYS)

Schools (Places) – Affected: The number of school sites that have been flooded; and schools may stop functioning during floods.

Schools (Building) – Damaged: The number of school buildings damaged (not structural or architectural) which may continue being used, although they may require some repair or cleaning.

Schools (Building) – Destroyed: The number of school buildings leveled, buried, collapsed or damaged to the extent that they are no longer habitable/useable during or after the flood.

#### Effects on Health Sector (MoH/PDH)

Hospitals/HC (Place) – Affected: The number of hospital or health center sites that have been flooded; the sites may stop health services during flooding.

Hospitals/HC (Place) – Damaged: The number of hospital or health center buildings damaged (not structural or architectural) which may continue being used, although they may require some repair or cleaning.

Hospitals/HC (Place) – Destroyed: The number of hospital or health center buildings leveled, buried, collapsed or damaged to the extent that they are no longer habitable/useable during or after the flood.

# CamDi DataCards/Records and Data Disaggregation

#### Data Disaggregation

- The information in the CamDi inventories was spatially disaggregated in order to show, and later analyze, the effects of disasters at local level.
- Data recorded in the CamDi database is called DataCard.
- One DataCard records the effects and damage in one commune from the disaster event after the event has finished. One disaster event has one or more DataCards based on whether its effects and damages cover one or more communes. In Cambodia, one flood event generally has more than one DataCard, as flooding causes effects and damage to many communes.
- One DataCard can record effects and damages in one district from a disaster event after it has finished. This method of recording is used, unless data at commune level is not available, especially data from many years past.
- One DataCard can record effects and damages in one municipality/ province from a disaster event after it has finished. This method of recording is used, unless data at commune level and district level is not available, especially data from many years past.
- DataCards of different types of disaster can be compared with each other to understand the number of disaster events and the size of the coverage area.

#### Data Arrangement in the CamDi

- Hierarchical structure of data
- Three levels of data:
  - 1) First level Commune
  - 2) Second level District
  - 3) Third level Municipality/Province
- Digital Administrative Boundaries map: Map layer source of Geographic Department, Ministry of Land Management, Urban Planning and Construction.
- Enter data into the CamDi database at commune level if possible.

| 🖤 Profile 🗟 Query 🖳 View data 🄇 V              | ew map 🛛 🚮 Charts | ∑ Statistics     | 🦉 Reports 🛛 🌒       | Thematic         | Crosstab      | 🗹 Engli    | sh Data |
|------------------------------------------------|-------------------|------------------|---------------------|------------------|---------------|------------|---------|
| Region: Cambodia - [kh855] DataCard: <         | > >> Fin          | d serial:        | Back                | to Search Result | s             |            |         |
| Serial: FI2013 Date (YMD): 2013 10 18          | Duration (d): 0   | Source: CRC      |                     |                  |               |            |         |
| Province: Prey Veng Dist                       | rict. Peam Chor   |                  | Commune: Kaoh       | Sampov           |               |            |         |
| Event: Flood Location:                         |                   |                  | GLIDEr              | umber:           |               |            |         |
| Cause: Description of                          | Cause:            |                  |                     |                  |               |            |         |
| EFFECTS                                        |                   |                  |                     |                  |               |            |         |
| Deaths: 1 🕑 Missing: 0                         | 🔲 Injured         | :0               | Magnitude           |                  |               |            |         |
| Affected: 0 Relocated: 0                       | 🔲 Houses Damaged. | :0               | Losses \$Local      | 0                |               |            |         |
| Evacuated: 73 Victims: 2084                    | Houses Destroyed  | : 1              | Losses \$USD        | 602000           |               |            |         |
| AFFECTED SECTORS                               |                   | C                | amages in roads Mts | 2900.0           |               |            |         |
|                                                |                   | C                | amages in crops Ha. | 0                |               |            |         |
| Agriculture Water supply Severa                | ice               |                  | Lost Cattle         | 0                | -             |            |         |
| Power and Energy 🔲 Industries 🛛 🗹 Educat       | ion               |                  | Education centers   | 0                |               |            |         |
| Conter sectors                                 | sector            |                  | Hospitals           | 0                |               |            |         |
| OTHER LOSSES                                   |                   | Lat              | itude: 0            | Longitude:       |               |            |         |
|                                                |                   |                  | (17.77) I.          | ] ==3            |               |            |         |
| COMMENTS:                                      |                   |                  |                     |                  |               |            |         |
|                                                |                   |                  |                     |                  |               |            |         |
|                                                |                   |                  |                     |                  |               |            |         |
| By: Sop                                        | hal C             | Date: 2013-12-06 |                     |                  |               |            |         |
| 2.Victims 2.1.Social Sector 2.2.Prod           | uctivity Sector 2 | .3.Infrastructu  | Jre 2.4.Irrigatio   | on System        | 3.Money Value | 4.ER Needs | 5.LT    |
| Villages Affected & Damaged on Infrastructure: | 0                 |                  |                     |                  |               |            |         |
| National/Provincial/Town Road (m) - Flooded:   | 0                 |                  |                     |                  |               |            |         |
| National/Provincial Road (m) - Damaged:        | 0                 |                  |                     |                  |               |            |         |
| National/Provincial/Town Road (m) - Destroyed: | 0                 |                  |                     |                  |               |            |         |
| Rural Road (m) - Flooded:                      | 2900              |                  |                     |                  |               |            |         |
| Bural Read (m) - Demand                        | 1922              |                  |                     |                  |               |            |         |
| Rurai Road (m) - Damaged:                      | 1033              |                  |                     |                  |               |            |         |
| II Rural Road (m) - Destroved:                 | 106/              |                  |                     |                  |               |            |         |

#### CamDi DataCard Viewing

#### Change to Khmer/English Interface

The CamDi interface can be changed to Khmer or English by following the step below:

- On the main menu, change the language interface option to
- Khmer or English: English
  Remove the 'tick' English to change the geography and extension fields to Khmer.

| Clear Charts / Query Module +             |                               |                |
|-------------------------------------------|-------------------------------|----------------|
| 🔹 🖲 camdi ncdm.gov.kh/Dedhventae/main.jtp | 🟫 🖛 😋  🔀 - Google             | ₽ 🖬 🕂 🏦        |
| Profie                                    | amagement<br>e Database (Sami | 1 English Data |

The Khmer interface will display as below: •

|                                                                                                    |                                                                                                    |                                                                                                    | ្រុក្ខខេះ<br>ពាក់ដដ                                        | គ្រោះទេ៖<br>ស្ពៃខូចខា                  | न्नस्ता                               | រត្រោះថារាទូភ្                                                                                                    | uu (Çaml                                                                                | Di)                |
|----------------------------------------------------------------------------------------------------|----------------------------------------------------------------------------------------------------|----------------------------------------------------------------------------------------------------|------------------------------------------------------------|----------------------------------------|---------------------------------------|----------------------------------------------------------------------------------------------------|-----------------------------------------------------------------------------------------|--------------------|
| 🗸 ទិដ្ឋភាពរួមគ្រោះមហន្តរាយ                                                                                                    | 🗢 លក្ខខណ្ឌ                                                                                                    | 🔛 មើលទិន្នន័យ                                                                                          | 🛞 ផែនទី                                                    | 🐠 ក្រាហ្វិក                            | 🗵 ស្ថិតិ                              | 🎾 របាយការណ៍                                                                                                    | 🌎 ផែនទីវិស័យ                                                                            | 🏢 តារាងCrosstab    |
| ប្រទេស <i>ប្រីទេសក៍ ថ្កូជា - Cam</i><br>ជ្រើសរើសប្រភេទគ្រោះមហន្តរាយ<br>ប្រភេទគ្រោះមហន្តរាយ<br>ច្នែកកំនន់                                                                | <b>ibodia</b> - [kh855]<br>និង ខេត្ត ឬស្រុក ឬប<br>ខេត្ត<br>+ (តែព                                                                                                    | <b>កំព</b><br>ឃុំ និង/ឬ លក្ខខណ្ឌផ្សេងទេ<br>                                                            | <b>រោត់លក្ខខណ្ឌ</b><br>រៀត ដើម្បីធ្វើកា<br>ស្រុក<br>រង     | ា <b>ដើម្បីវិភាគឬ</b><br>វវិភាគ ឬច្រោះ | <b>ច្រោះយកទិ</b><br>យកទិន្នន័យ<br>ឃុំ | ន្នន័យ                                                                                                    | ពាក្យគន្លឹះត្រូវរុករក<br>មូលហេត្                                                        | English Data       |
| ំអង្កីភ័យ<br>រាំជំសួត<br>ខ្យល់ព្រះ<br>រនុះបាញ់<br>ស្វ័ត្វឃ្លុំតប់ផ្លាញដំណាំ<br>ជំងឺរាត់ត្បាត<br>បាក់ច្រាំងទរន្ល                                                         | <ul> <li>កំពត់</li> <li>កំពត់</li> <li>តាកែវ</li> <li>កណ្ដាល</li> <li>កៅះក្នុង</li> <li>ក្រចេះ</li> <li>បែលនៃ</li> <li>សៀមរាប</li> <li>កំពង់ធំ</li> <li>តៃដែង</li> </ul>                                                                                                    |                                                                                                    | ក្កីឯក្រចេះ<br>ព្រកប្រសព្វ<br>បំបូរ<br>ប្តូល<br>ភូត្រៃបុរី |                                        | *                                     |                                                                                                    | •                                                                                       |                    |
|                                                                                                    | Use Ctrl-Clic                                                                                                    | k and/or Shift-Click to desele                                                                         | ect or for multiple                                        | e selections. If no                    | o selections are                      | made, all items will be sele                                                                                                    | ected.                                                                                  |                    |
| Select only events with:<br>មនុស្សស្លាប់<br>មនុស្សរងគ្រោះ<br>មនុស្សរងគ្រោះ<br>មនុស្សជំលៀស<br>មន្ទីពេទ្យ/មណ្ឌលសុខភាព<br>ខូចខាតដ្ឋូវកៅស៊ូនិងដ្ឋូវដឺ (Meters)<br>សត្វពាហន: | real           real           real           real           real           real           real           real           real           real           real           real           real           real           real           real           real           real           real           real | មនុស្សរបួស<br>ថ្មះខូចខាតខ្លះ<br>មនុស្សរងការប៉ះពា<br>មនុស្សជាត់ខ្លួន<br>ខ្វួចខាតដំណាំស្រូវរំ<br>សាលាវៀន | ល់<br>ៅ<br>និងដំណាំរូមដ្បំ (                               |                                        |                                       | Select events that affected:<br>ប្រព័ន្ធស្រោចស្រព<br>វិស័យសុខភាព<br>វិស័យឧស្សាហកម្ម<br>វិស័យទូរគមនាគមន៍<br>ជំនួយ<br>វិស័យផ្សេៗទៀត | ្រលួបង្ហូរទឹកក្នុងក្រុង<br>វិស័យអប់រំ<br>វិស័យដ៏កងញូន<br>ថាមពល/អត្ថិសនី<br>វិស័យកសិកម្ម | Logic<br>OR<br>AND |

CamDi

# **ANALYSIS MODULES**

The CamDi Analysis has been designed using Tab Interface Menu. Each of the tabs has specific analysis function and purpose as follows:

🗹 English Data

Crosstab

#### Tab Menu

✔ Profile

🐨 Query 🛛 📓 View data

🚯 View map

| Profile:    | To display overall information from the entire database in various formats/outputs     |
|-------------|----------------------------------------------------------------------------------------|
| View Data:  | To display database in a list format                                                   |
| Query:      | To specify scope, condition and constraints to be used as a filter in the calculations |
| View Map:   | To display region/country map                                                          |
| Chart:      | To present calculation output in chart format                                          |
| Statistics: | To calculate statistical values against the selected database                          |
| Reports:    | To display data in report format                                                       |
| Thematic:   | To display or overlay a calculation on the map                                         |
| Crosstab:   | To do a calculation in crosstab format                                                 |
|             |                                                                                        |

🥰 Charts 🗵 Statistics 🎥 Reports 🌒 Thematic

#### Profile Tab Analysis Snapshot by Province and Disaster Type

This country profile shows a set of typical results known as "Preliminary Analysis" coming from the disaster database. Charts, maps and tables provide a basic understanding of the effects of many types of natural disaster which have occurred in Cambodia.

- An analysis snap-shot
- Results shown in a single page
- Gives a big-picture view of losses in the selected database

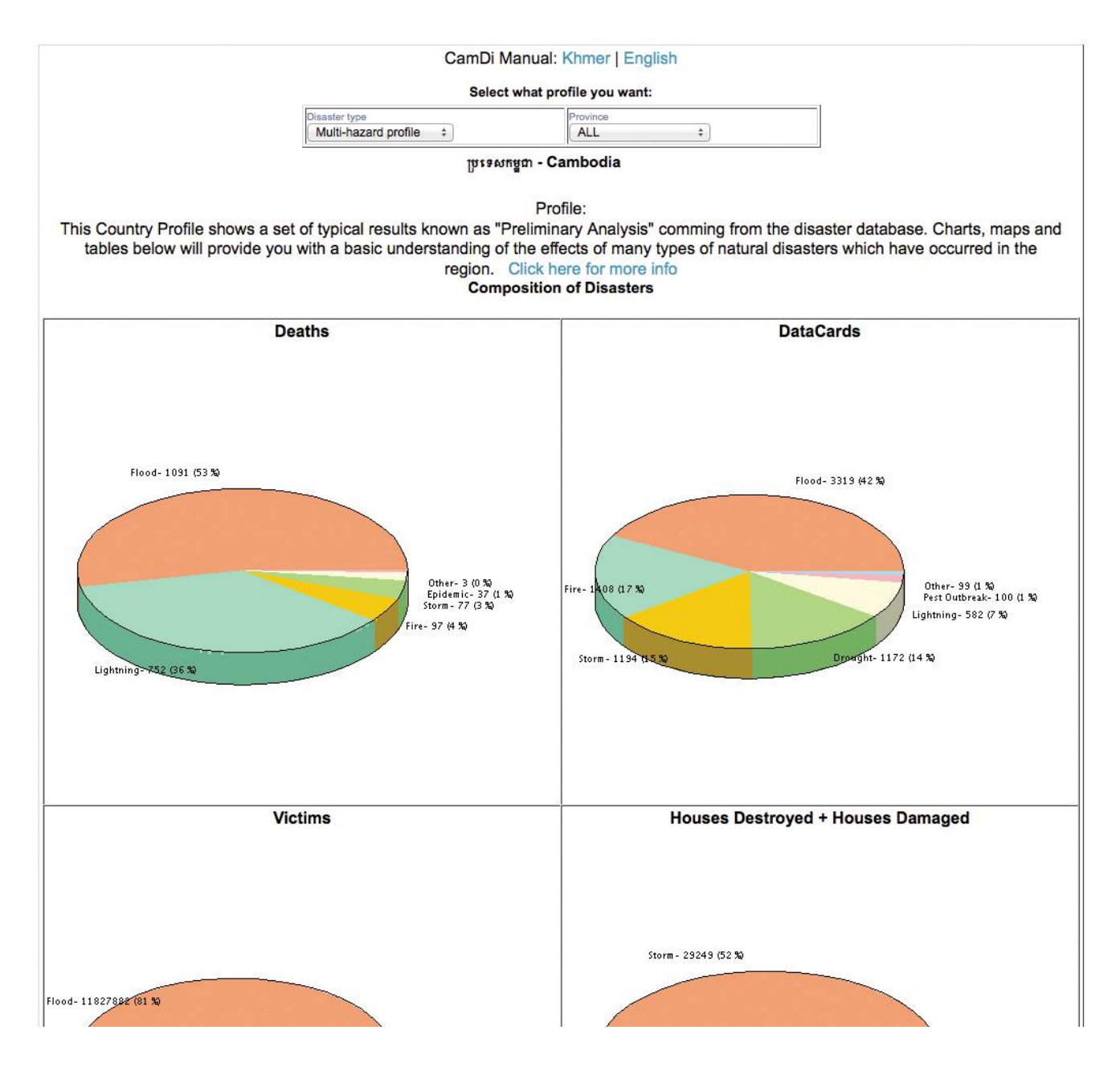

#### CamDi Practical Exercise

Take 15 minutes to explore the "Profile" tab

- 1. What kind of information can you get from the Profile?
- 2. What useful loss and impact information is shown in the Profile?
  - Location
  - Human
  - Property
  - Trend
  - Composition
  - Spatial report

#### Query Tab Criteria Selection for Analysis

The Query tab is a way to ask a specific question of CamDi. Multiple-value can be specified using Ctrl + Click. Complex or expert query is also possible by clicking the Expert button. Specifying anything in the "Query" page will affect the rest of the analysis function. Do not forget to reset your query (click the New Query button) before changing your analysis needs.

| Y Profile                                                                                                    | 希 Query          | 🔯 View data                                                                                                    | 🋞 View map 🛛 🐠 Charts                                                 | ∑ Statistics                                      | 2 Reports                                         | 🚯 Thematic                   | Erosstab                        | English Data |
|----------------------------------------------------------------------------------------------------|------------------|----------------------------------------------------------------------------------------------------|-----------------------------------------------------------------------|---------------------------------------------------|---------------------------------------------------|------------------------------|---------------------------------|--------------|
| Region Cambo                                                                                                    | odia - [kh855]   |                                                                                                    | Query Definition                                                      | n                                                 |                                                   |                              | Keyword search (slow)           |              |
| Select events ar<br>Disaster type<br>Flood<br>Fire<br>Drought<br>Storm<br>Lightning<br>Pest Outbreak<br>Epidemic<br>River Bank Coll | and geographic t | Inits, and set the op<br>Province<br>Kep<br>Kampot<br>Takeo<br>Kandal<br>Koh Kong<br>Kratie<br>Pailin<br>Siem Reap<br>Kampong T<br>Prey Veng | hom                                                                   | want to query;                                    | Com                                               | mune                         | Cause                           |              |
|                                                                                                    |                  | Use Ctrl-0                                                                                                    | Click and/or Shift-Click to deselect or for<br>NOTE: Selections of Di | multiple selections.<br>strict have precedence of | If no selections are<br>over selections of Provin | made, all items will b<br>ce | e selected.                     |              |
| Select only events                                                                                                    | s with:          |                                                                                                    |                                                                       |                                                   | Select                                            | events that affected:        |                                 | Logic        |
| Deaths                                                                                                    |                  |                                                                                                    | Injured                                                               |                                                   | W                                                 | ater supply                  | Sewerage                        | OR           |
| Houses Dest                                                                                                    | royed            |                                                                                                    | Houses Damaged                                                        |                                                   | H                                                 | ealth sector                 | Education                       | AND          |
| Victims                                                                                                    |                  |                                                                                                    | Affected                                                              |                                                   |                                                   | dustries<br>ommunications    | Iransportation Power and Energy |              |
| Evacuated                                                                                                    |                  |                                                                                                    | Relocated                                                             |                                                   | R                                                 | elief                        | Agriculture                     |              |
| Hospitals                                                                                                    |                  |                                                                                                    | Missing                                                               |                                                   | 0                                                 | ther sectors                 |                                 |              |
| Damages in r                                                                                                    | roads Mts        |                                                                                                    | Damages in crops Ha.                                                  |                                                   |                                                   |                              |                                 |              |
| Lost Cattle                                                                                                    |                  |                                                                                                    | Education centers                                                     |                                                   |                                                   |                              |                                 |              |
| Date range: (YY<br>From: 2000                                                                                                    | YY MM DD)        | To: 2013                                                                                                    | GLIDE                                                                 | Enumber                                           |                                                   |                              |                                 | New Query    |
| Expert Selection                                                                                                    |                  |                                                                                                    |                                                                       | Expe                                              | rt                                                |                              |                                 | Save Query   |
|                                                                                                    |                  |                                                                                                    | Sort results by Entry order                                           | ✓ Hits per                                        | page 25 🔹                                         |                              |                                 | Load Query   |

#### **Multiple Criteria Selection**

- Use "Ctrl + Click" on criteria (hold down Ctrl key, then click)
- Logical "OR" for criteria producing results for analysis or display, and logical "AND" where only combined criteria can produce results for analysis or display
- To Reset a query, click the button

#### CamDi Practical Exercise

Make a query criteria selection for flood, storm and lightening from 2009 to 2013 in five provinces: Siem Reap, Kampong Thom, Prey Veng, Kratie and Kampong Chhnang.

#### Solution:

- Click Query Tab
- Ctrl + Click on Flood, Storm and Lightening
- Ctrl + Click on the five provinces: Siem Reap, Kampong Thom, Prey Veng, Kratie and Kampong Chhnang
- Date Range: From: 2009 To: 2013
- The criteria selection will display as below:

| 🖌 Profile 🛛 🤝 Qu                                                                                                    | uery     | 🔯 View data                                                                                                    | 🋞 View map 🔞                                                               | 👫 Charts                                                                                                  | ∑ Statistics                                               | 🦉 Reports                                                  | 🛞 Thematic                                                                         | Crosstab                                                                   | English Data                         |
|----------------------------------------------------------------------------------------------------|----------|----------------------------------------------------------------------------------------------------|----------------------------------------------------------------------------|----------------------------------------------------------------------------------------------------|------------------------------------------------------------|------------------------------------------------------------|------------------------------------------------------------------------------------|----------------------------------------------------------------------------|--------------------------------------|
| Region Cambodia - [kt                                                                                                    | h855]    |                                                                                                    | Qu                                                                         | ery Definitio                                                                                             | n                                                          |                                                            |                                                                                    | Keyword search (slow)                                                      |                                      |
| Select events and geogra<br>Disaster type<br>Flood<br>Fire<br>Drought<br>Storm<br>Lightning<br>Pest Outbreak<br>Epidemic<br>River Bank Collapse | aphic un | its, and set the opt<br>Province<br>Kampot<br>Takeo<br>Kandal<br>Koh Kong<br>Kratie<br>Pailin<br>Siem Reap<br>Kampong T<br>Prey Veng | ions that specify the dis                                                  | Baray<br>Kampon<br>Krong St<br>Prasat B<br>Prasat B<br>Prasat S<br>Sandan<br>Santuk<br>Stoung<br>Chhloung | yant to query:<br>g Svay<br>ueng Saen<br>allangk<br>ambour | Com                                                        | mune                                                                               | Cause                                                                      |                                      |
| Select only events with:                                                                                                    |          | Use Ctrl-C                                                                                                    | lick and/or Shift-Click to o<br>NOTE:                                      | leselect or for<br>Selections of Dis                                                                      | multiple selections.<br>trict have precedence o            | If no selections are<br>ver selections of Provin<br>Select | made, all items will b<br>ace<br>events that affected:                             | e selected.                                                                | Logic                                |
| Deaths     Houses Destroyed     Victims     Evacuated     Hospitals     Damages in roads Mts     Lost Cattle                                    | 6 C      |                                                                                                    | Injured<br>Houses Dama<br>Affected<br>Relocated<br>Missing<br>Damages in c | rops Ha.<br>nters                                                                                         |                                                            |                                                            | /ater supply<br>ealth sector<br>dustries<br>ommunications<br>elief<br>ther sectors | Sewerage<br>Education<br>Transportation<br>Power and Energy<br>Agriculture | <ul><li>○ OR</li><li>● AND</li></ul> |
| Date range: (YYYY MM D<br>From: 2009                                                                                                    | )D)      | To: 2013                                                                                                    |                                                                            | GLIDE                                                                                                    | number                                                     | rt                                                         |                                                                                    |                                                                            | New Query<br>Save Query              |
|                                                                                                    |          |                                                                                                    | Sort results by Entry                                                      | order                                                                                                    | ▼ Hits per                                                 | page 25 🔹                                                  |                                                                                    |                                                                            | Load Query                           |

#### Statistics Tab Statistics Table Generating

#### Steps in Statistics Table Generating

In order to generate a statistics table in CamDi, these steps need to be followed:

- 1. On Query Tab, make criteria selections: Click on Query Tab and make criteria selection as below:
  - a. Select one or more Disaster Type. Use Ctrl + Click on multi selections.
  - b. Select one or more Provinces or Districts or Communes. Use Ctrl + Click for multi selections.
  - c. Define date range: From (YYYY MM DD) and To: (YYYY MM DD) e.g.
- On Statistics Tab, select Variables needed to be displayed in the statistics table from Available Box to Selected Box by using Add >> or Remove << button.</li>
- 3. On Statistics Tab, define Aggregation Levels: First Level: e.g. Province, Second Level: e.g. District and Third Level: e.g. Commune. If you do not need to use Second Level and Third Level, click the button under the aggregation levels box.

|                                                  |                                                | Please def                                       | ine Statistic Functions to produce                                                                                     | 9:           |                                                  |              |
|--------------------------------------------------|------------------------------------------------|--------------------------------------------------|----------------------------------------------------------------------------------------------------|--------------|--------------------------------------------------|--------------|
| Sum                                              | Average                                        | Maximum                                          | Variance                                                                                                    |              | Standard Deviation                               | n            |
|                                                  |                                                | Please                                           | define your aggregation levels:                                                                                        |              |                                                  |              |
|                                                  | First level of totalization:                   |                                                  | Second level:                                                                                                    |              |                                                  | Third level: |
| Event<br>Province<br>District<br>Commune<br>Date |                                                | Event<br>Province<br>District<br>Commune<br>Date |                                                                                                    |              | Event<br>Province<br>District<br>Commune<br>Date |              |
| Please note that onl                             | y levels that make sense should be selected. I | For example, makes no sense to choose Distr      | Don't use<br>ontinue Report format<br>rict as first level and Province as second level,<br>detailed is your statistic. | You can sele | ect one, two or all three levels of              | Don't use    |

4. Export the Statistics Table to Microsoft Excel: The statistics table generated can be exported to Excel by clicking the link "get it as Excel", then save the exported Excel File.

| V Profile  | -    | Query 🔯 Vier    | w data | 🛞 View    | map 🐠          | Charls | Σ Statistics | 2 Reports | 🛞 Then      | natic 🔳       | Crosstab        | 🗹 English   |
|------------|------|-----------------|--------|-----------|----------------|--------|--------------|-----------|-------------|---------------|-----------------|-------------|
|            |      | Statistics gene | erated | for Cambo | odia - [kh855] |        |              |           | Results: 12 | hits. 1 Pages | get it as Excel | CSV         |
| Province . | Code | District .      | Code   | Deaths .  | Injured .      | Houses | Destroyed    | Houses Da | amaged 🔺    | Victims.      | Relocated .     | Evacuated - |
| Prey Veng  | 14   | Ba Phnum        | 1401   | 8         | 0              |        | 0            |           | 1           | 7,687         | 0               | 1,123       |
| Prey Veng  | 14   | Kamchay Mear    | 1402   | 3         | 0              | 8      | 0            | 1         | 0           | 0             | 0               | 0           |
| Prey Veng  | 14   | Kampong Trabaek | 1403   | 0         | 0              |        | 0            |           | 0           | 1,274         | 0               | 0           |
| Prey Veng  | 14   | Kanhchriech     | 1404   | 1         | 0              |        | 0            |           | 0           | 17,456        | 0               | 0           |
| Prey Veng  | 14   | Krong Prey Veng | 1410   | 1         | 0              |        | C            |           | 0           | 3,833         | 0               | 0           |
| Prey Veng  | 14   | Peam Chor       | 1406   | 2         | 1              |        | 6            |           | 0           | 19,861        | 0               | 113         |
| Prey Veng  | 14   | Peam Ro         | 1407   | 2         | 0              |        | 0            |           | 2           | 29,641        | 0               | 2,102       |
| Prey Veng  | 14   | Pea Reang       | 1408   | 4         | 0              |        | C            |           | 0           | 7,669         | 0               | 0           |
| Prey Veng  | 14   | Porieng         | 1411   | 0         | 2              |        | 0            |           | 86          | 26,087        | 0               | 522         |
| Prey Veng  | 14   | Preah Sdach     | 1409   | 2         | 0              |        | 4            |           | 0           | 23,047        | 0               | 7           |
| Prey Veng  | 14   | Sithor Kandal   | 1412   | 1         | 0              |        | 0            | ł         | 0           | 17,695        | 0               | 0           |
| Prey Veng  | 14   | Svay Antor      | 1413   | 2         | 0              |        | C            |           | 0           | 9,136         | 0               | 0           |
| TOTAL      |      |                 |        | 26        | 3              |        | 10           |           | 89          | 163,386       | 0               | 3,867       |

#### CamDi Practical Exercise

Generate statistics table of Paddy Field Affected and Paddy Field Damaged by the 2013 flood in Banteay Meanchey province.

#### **Solution**

- 1. Query Tab
  - a. Disaster Type: Flood
  - b. Province: Banteay Meanchey
  - c. Date Range: From: 2009 To: 2013

| ¥ Profile 🛭 希 Query                                                                                | View data                                                                                                    | 🛞 View map 🐠                                                                  | Charts                                                                                                    | E Statistics                                                   | 2 Report           | ts 🛞 Thematic              | Crosstab         | 🗹 English Dat |
|----------------------------------------------------------------------------------------------------|----------------------------------------------------------------------------------------------------|-------------------------------------------------------------------------------|----------------------------------------------------------------------------------------------------|----------------------------------------------------------------|--------------------|----------------------------|------------------|---------------|
| legion Cambodia - (855)                                                                            |                                                                                                    | Que                                                                           | ry Definiti                                                                                                    | on                                                             |                    |                            | Keyword sear     | ch (slow)     |
| Select events deogra                                                                               | phic units, and set<br>Provinc                                                                                                    | he options that specify the<br>•                                              | disasters yo<br>District                                                                                                    | ou want to quer                                                | r.                 | Commune                    | Cause            |               |
| Flood<br>Fire<br>Drought<br>Storm<br>Lightning<br>Pest Outbreak<br>River Bank Collapse<br>Epidemic | <ul> <li>Kratie</li> <li>Kampo</li> <li>Kampo</li> <li>Kampo</li> <li>Kampo</li> <li>Kampo</li> <li>Kampo</li> <li>Kampo</li> <li>Bantea</li> <li>Pailin</li> <li>Battam</li> </ul> | ng Cham<br>ng Chhnang<br>ng Thom<br>ng Speu<br>t<br><u>v Meanchey</u><br>bang | <ul> <li>Mongkol I<br/>Phnum S</li> <li>Preah Ne</li> <li>Ou Chrov</li> <li>Krong Se</li> <li>Malai</li> <li>Krong Pa</li> </ul> | Borei<br>rok<br>tr Preah<br>rei Saophoan<br>ok<br>k<br>oy Paet | *                  |                            | *                |               |
|                                                                                                    | Use C                                                                                                    | trl-Click and/or Shift-Click to de                                            | select or for m                                                                                                    | ultiple selections.                                            | If no selections   | s are made, all items will | be selected.     |               |
| Select only events with:                                                                           |                                                                                                    | NUTE: Se                                                                      | ectors of Listn                                                                                                    | ct nave precepence                                             | over selections of | elect events that affected | 5:               | Logic         |
| Deaths                                                                                             |                                                                                                    | Injured                                                                       |                                                                                                    |                                                                | E                  | Water supply               | Severage         | O OR          |
| Houses Destroyed                                                                                   |                                                                                                    | Houses Damas                                                                  | ped                                                                                                    |                                                                |                    | Health sector              | Education        | AND           |
| Victims                                                                                            |                                                                                                    | Affected                                                                      | Ē                                                                                                    |                                                                |                    | Communications             | Power and Energy | v l           |
| Evacuated                                                                                          |                                                                                                    | Relocated                                                                     | Ĩ                                                                                                    |                                                                |                    | Relief                     | Agriculture      |               |
| Hospitals                                                                                          |                                                                                                    | Missing                                                                       | Ē                                                                                                    |                                                                |                    | Other sectors              |                  |               |
| Damages in roads Mts                                                                               |                                                                                                    | Damages in o                                                                  | ops Ha                                                                                                    |                                                                |                    |                            |                  |               |
| Lost Cattle                                                                                        |                                                                                                    | Education cen                                                                 | ters                                                                                                    |                                                                |                    |                            |                  |               |
| Date range: (YYYY MM DD)                                                                           |                                                                                                    |                                                                               | -                                                                                                    |                                                                |                    |                            |                  |               |
| from: 2013                                                                                         | To: 2                                                                                                    | 013                                                                           | GLIDEn                                                                                                    | umber                                                          |                    |                            |                  | New Query     |
| Expert Selec 3                                                                                     |                                                                                                    | (4)                                                                           | E                                                                                                    | xpert                                                          |                    |                            |                  | Save Query    |

#### 2. Statistics Tab

a. Remove unused variable: at Selected Box, select variables that are not

going to be displayed on the table, and click Remove << button.

| gion: Cambodia - [855]                                                                                                    |               | Statistics Generator     | z]                                                                                                    |   |
|----------------------------------------------------------------------------------------------------|---------------|--------------------------|----------------------------------------------------------------------------------------------------|---|
|                                                                                                    | Select the co | olumns you want to app   | ear in your report:                                                                                                    |   |
| Available                                                                                                    |               |                          | 1 Selected                                                                                                    |   |
| Losses \$USD<br>Losses \$Local<br>Education centers<br>Hospitals<br>Damages in crops Ha.<br>Lost Cattle<br>Damages in roads Mts<br>Duration (d)<br>With Deaths<br>With Injured<br>With Missing |               | Add >><br>Remove <<<br>2 | # DataCards Deaths Injured Missing Houses Destroyed Houses Damaged Victims Affected Relocated Evacuated Up Down Top Bottom | ~ |

b. Add Selected Variable: At Available Box, select variable that needs

to be displayed on table, then click Add >> button, e.g.: Paddy Fields (Ha.) – Affected, Paddy Fields (Ha.) – Damaged.

| on: Cambodia - [855]                          | Statistics Generato            | r.                   |
|-----------------------------------------------|--------------------------------|----------------------|
| Sele                                          | ect the columns you want to ap | pear in your report: |
| Available                                     |                                | Selected             |
| Seedling Paddy Fields (Ha.) - Damaged 1       | *                              |                      |
| Paddy Fields (Ha.) - Affected                 |                                |                      |
| Paddy Fields (Ha.) - Destroyed                |                                |                      |
| Paddy Fields (Ha.) - Damaged                  | (2)                            |                      |
| Paddy Fields Planted(Ha.)                     |                                |                      |
| Paddy Fields in Plan (Ha.)                    | Add >>                         |                      |
| Animal - Cows (#)                             | Remove <<                      |                      |
| Animal - Pigs (#)                             | remove                         |                      |
| Animals Evacuated                             |                                |                      |
| Other Affects on Productivity Sector (#)      |                                |                      |
| Villages Affected & Damaged on Infrastructure |                                |                      |
| National/Provincial Road (m) - Flood          | *                              | Up Down Top Bottom   |

c. **Define Aggregation Levels:** After adding Selected Variable into the Selected Box (below pictures: Paddy Fields (Ha.) Affected, Paddy Fields (Ha.) Damaged are selected), the data Aggregation Levels need to be defined: First Level: Province, Second Level: District, then click Continue button.

| Region: Cambodia - [855]                                                                                                    |                                         | Statistics Generator:                                                                                            |                                             |                                               |
|----------------------------------------------------------------------------------------------------|-----------------------------------------|----------------------------------------------------------------------------------------------------|---------------------------------------------|-----------------------------------------------|
|                                                                                                    | Select the colum                        | nns you want to appear in your                                                                                   | report:                                     |                                               |
| Available                                                                                                    |                                         |                                                                                                    | Selected                                    |                                               |
| Seedling Paddy Fields (Ha.) - Dam<br>Paddy Fields (Ha.) - Destroyed<br>Paddy Fields Planted(Ha.)<br>Paddy Fields in Plan (Ha.)                                                                                        | naged A                                 | Paddy Field<br>Paddy Field                                                                                       | ls (Ha.) - Affected<br>ls (Ha.) - Damaged   | ~                                             |
| Animal - Cows (#)<br>Animal - Pigs (#)<br>Animals Evacuated<br>Other Affects on Productivity Sector<br>Villages Affected & Damaged on In<br>National/Provincial Road (m) - Floo<br>National/Provincial Road (m) - Des | E<br>frastructure<br>d<br>troved        | Add >><br>Remove <<                                                                                              |                                             | *                                             |
| National/Provincial Road (m) - Dar                                                                                                    | naged +                                 | l                                                                                                    | Jp Down Top Botton                          | n                                             |
| Fo                                                                                                    | rmula                                   |                                                                                                    | Expert                                      |                                               |
|                                                                                                    | Use Ctrl-Click and<br>At<br>Please defi | d/or Shift-Click to deselect or for multiple selection<br>least two columns must be selected.                    | ons.                                        |                                               |
| Sum Average                                                                                                    | Maximum                                 | Variance                                                                                                    | Standard Deviation                          |                                               |
|                                                                                                    | Please of                               | lefine your aggregation levels:                                                                                  |                                             |                                               |
| First level of totalization:                                                                                                    |                                         | Second level:                                                                                                    |                                             | Third level:                                  |
| Event 1<br>Province                                                                                                    | Event<br>Province                       | 2                                                                                                    | Event<br>Province                           | Ē                                             |
| Commune                                                                                                    | Commune                                 |                                                                                                    | Commune                                     |                                               |
| Date                                                                                                    | - Date                                  |                                                                                                    | - Date                                      | -                                             |
| L                                                                                                    |                                         | Don't use                                                                                                    |                                             | Don't use                                     |
| Please note that only levels that make sense should be select                                                                                                    | ed. For example, makes no sense to cho  | Continue Report format<br>noose Distr 3 I level and Province as secon<br>set, the model alled is your statistic. | d level. You can select one, two or all thr | ee levels of totalization. The more levels yo |

#### c. Click the link get it as Excel to export the table to Excel File.

|                  | S    | tatistics generated f                                                                                           | or Cal | mbodia - [855]                  | Results: 9 hits. 1 Pages : g   | et it as Excel |
|------------------|------|----------------------------------------------------------------------------------------------------|--------|---------------------------------|--------------------------------|----------------|
| Province .       | Code | District +                                                                                                    | Code   | Paddy Fields (Ha.) - Affected - | Paddy Fields (Ha.) - Damaged - |                |
| Banteay Meanchey | 01   | Krong Paoy Paet                                                                                                 | 0110   | 470                             | 300                            |                |
| Banteay Meanchey | 01   | Krong Serei Saophoan                                                                                            | 0106   | 4,921                           | 2,661                          |                |
| Banteay Meanchey | 01   | Malai                                                                                                    | 0109   | 812                             | 426                            |                |
| Banteay Meanchey | 01   | Mongkol Borei                                                                                                   | 0102   | 12,427                          | 4,660                          |                |
| Banteay Meanchey | 01   | Ou Chrov                                                                                                    | 0105   | 7,030                           | 1,428                          |                |
| Banteay Meanchey | 01   | Phnum Srok                                                                                                    | 0103   | 15,240                          | 6,686                          |                |
| Banteay Meanchey | 01   | Preah Netr Preah                                                                                                | 0104   | 10,982                          | 6,353                          |                |
| Banteay Meanchey | 01   | Svay Chek                                                                                                    | 0108   | 0                               | 0                              |                |
| Banteay Meanchey | 01   | Thma Puok                                                                                                    | 0107   | 693                             | 202                            |                |
| OTAL             |      | Contraction of the second second second second second second second second second second second second second s |        | 52,575                          | 22,716                         |                |

#### Thematic Tab Thematic Map Generating

#### Steps in Thematic Map Generating

To generate a thematic map in CamDi, the following steps are needed:

- 1) On Query Tab, make criteria selections:
  - a. Select one or more Disaster Type. Use Ctrl + Click for multi selections.
  - b. Select one or more Provinces or Districts or Communes. Use Ctrl + Click for multi selections.
  - c. Define date range: From (YYYY-MM-DD) and To: (YYYY-MM-DD)
    Date range: (YYYY MM DD)

| e a From | 2000 | To: 2013 |  |
|----------|------|----------|--|
| c.g.     |      |          |  |

- 2) On Thematic Tab:
  - a. Select one or more Variable to be plotted/analyzed.
  - b. Click bottom buttom to arrange the map color and legend. This buttom must be clicked in order for the analysis to be accurate, based on the variable selected.
  - c. Choose Output Level:

| Province    |             |               |                       |
|-------------|-------------|---------------|-----------------------|
| Commune     | then cick   | Iso-frequency | button to refresh the |
| thematic ma | p analysis. |               |                       |

- d. Make decoration in Map Features box, then click Generate Map button.
- 3) Export the Thematic Map for Documents:

The Thematic Map and its Legend can be exported as an image file for use in Microsoft Word, PowerPoint or other office applications.

- a. Right click on the Thematic Map, then Right Click on Save Image As.... Save the image file in a file location.
- b. Right click on the Legend of the map, then Right Click on Save image as.... Save the image in a file location.
- c. Insert the pictures of the Thematic Map and Legend from the file location where you have saved it in Microsoft Word, PowerPoint, or other office application.

#### Thematic Map Setting

- 1) Type of Area ID
  - Show names: Show the names of Provinces, Districts or Communes on the thematic map.
  - Show codes: Show the codes of Provinces, Districts or Communes on the thematic map.
  - No ID shown: No codes or names of Provinces, Districts or Communes shown on the thematic map.

#### 2) Output Level

- Province: Show thematic map analysis at provincial level
- District: Show thematic map analysis at district level
- Commune: Show thematic map analysis at commune level

#### 3) Legend Type

- Fill area: Show thematic map analysis as filled color
- Discs: Show thematic map analysis as discs of different color and size
- Bars: Show thematic map analysis as bars with different height and color
- Show Value: Tick or un-tick to show or not show values of the thematic map analysis level.
- 4) Map Features
  - Width: Define the width of the thematic map
  - Height: Define the height length of the thematic map
  - Transparency: Define the transparency rate from 0.1 to 0.9 on the Google Map embed

#### Embed the Thematic Map in the Google Map

The Thematic Map generated can be embedded in the Google Map by:

1) In the Map Features box, the default transparency rate setting on the Google Map is 0.4. The Transparency rate can be set from 0.1 to 0.9.

| Gener    | ate Map    |              | Dynamic Map |               |          |
|----------|------------|--------------|-------------|---------------|----------|
| Width:   | 1000       | Height:      | 600         | Transparency: | 0.4      |
|          |            |              |             | -             | - Sector |
| Title: T | 'he 2013 F | loods Victin | n Area      |               |          |
|          |            |              |             |               |          |
| C In     | 5-         |              |             |               |          |

2) After the Thematic Map setting is done, click the Google button.

#### CamDi Practical Exercise

Exercise 1: Generate the Thematic Map analysis of areas with Victims (people) during the 2013 flood in Cambodia, then export the map and its legend to an image file. Embed the map in the Google map.

#### Solution:

- 1) On Query Tab
  - a. Disaster Type: Flood
  - b. Provinces: No selections are made on provinces, which means all the provinces are selected.
  - c. Date Range: From: 2013 To: 2013
- 2) On Thematic Tab
  - a. On Variable to be plotted box, select Victims
  - b. On Output level box, choose District
  - c. Click lso-frequency button to arrange the analytical color
  - d. Click Generate Map button to finally generate the map.
  - e. Right click on the map, select Save image as..., then save the image of the map as an image file. Do the same for the map legend.
  - f. Click the Google button to embed the map in the Google Map.

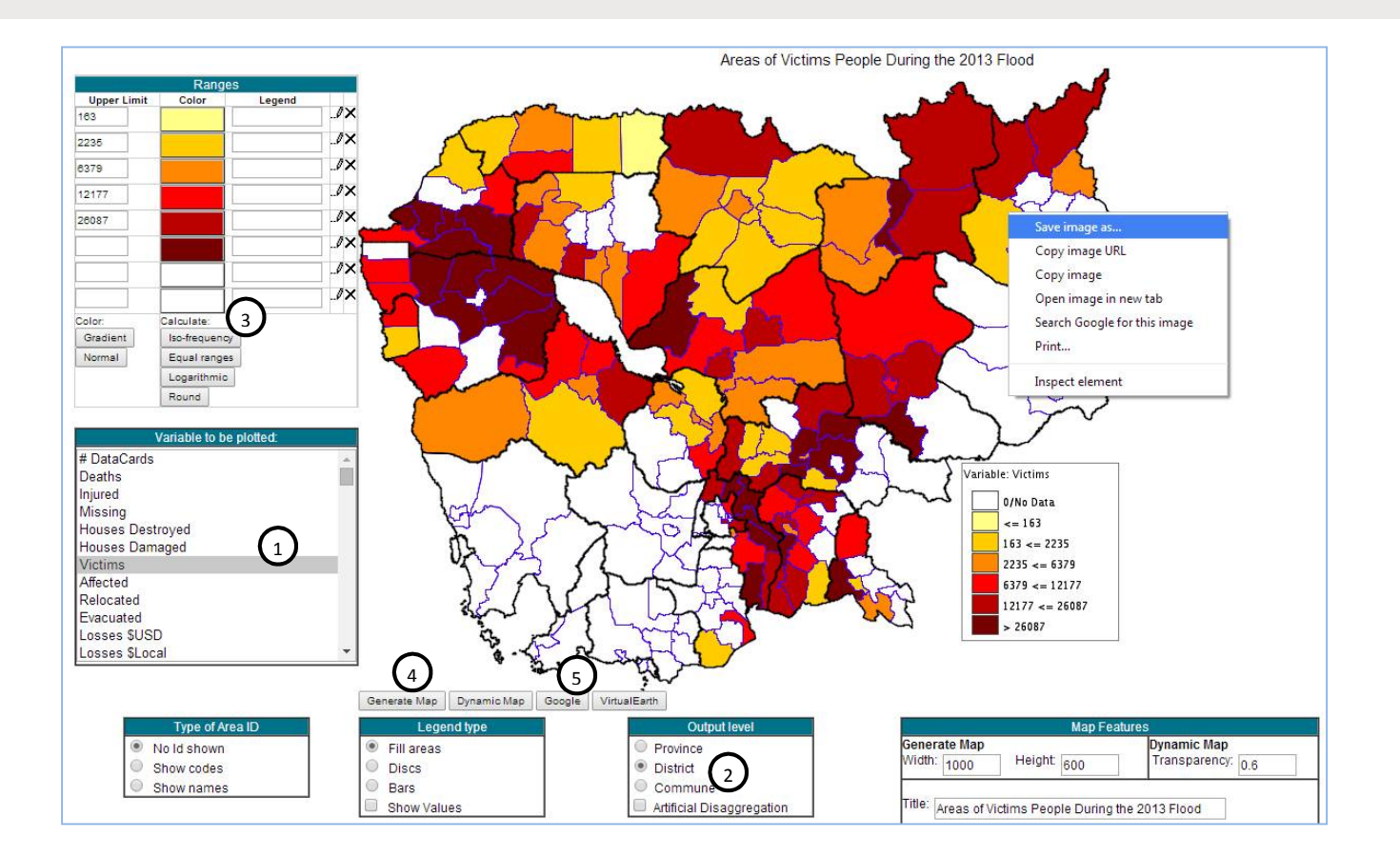

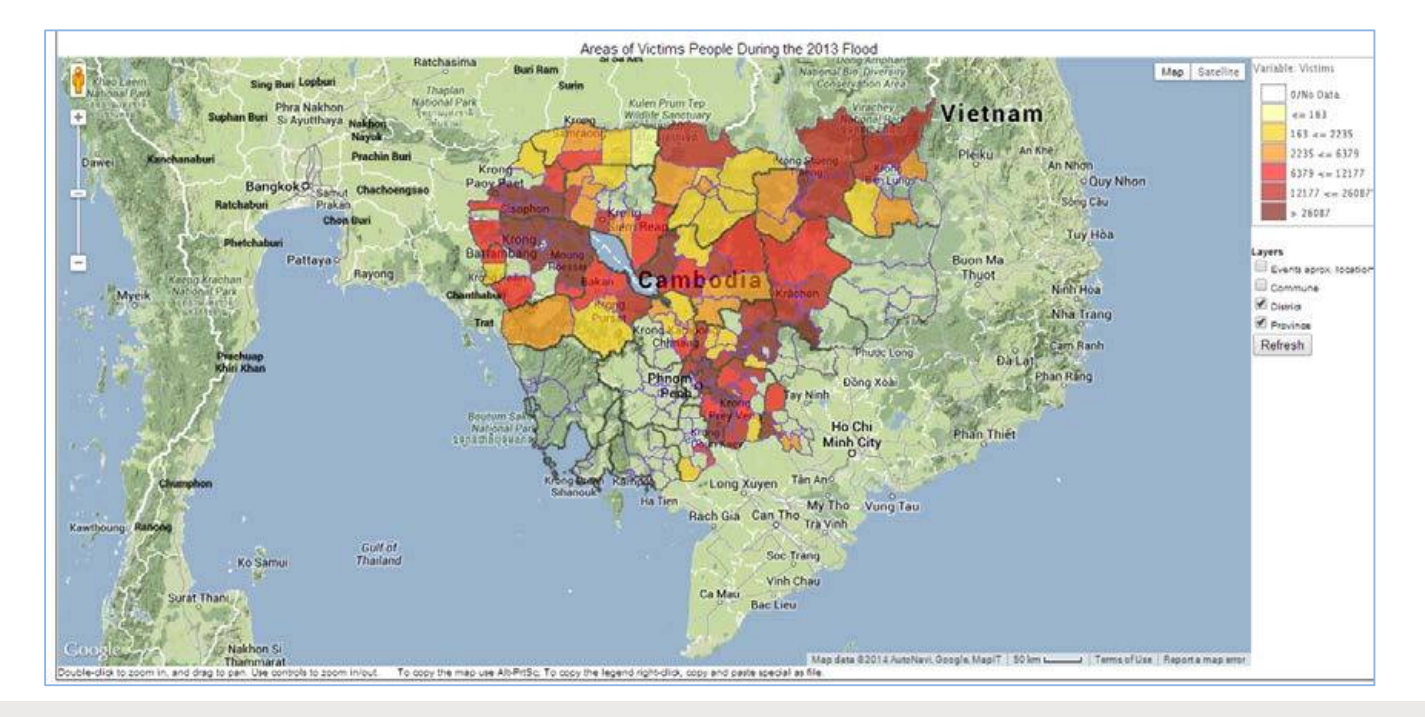

**Exercise 2:** Generate the Thematic Map analysis of Paddy Field Damaged by flood 2013 in Banteay Meanchey province

- Thematic Map analysis at district level, then embed the map in the Google map.
- Thematic Map analysis at commune level, then embed the map in the Google map.

#### Solution:

- 1) On Query Tab
  - a. Disaster Type: Flood
  - b. Provinces: Banteay Meanchey
  - c. Date Range: From: 2013 To: 2013

#### 2) On Thematic Tab

- Generate Thematic Map analysis at *district level*, then embed the map in the Google map.
  - a. On Variable to be plotted box, select Paddy Fields (Ha.) Damaged
  - b. On *Output level* box, choose *District*
  - c. Click lso-frequency button to arrange the analytical color
  - d. Click Generate Map button to finally generate the map.
  - e. Right click on the map, select *Save image as...*, then save the image of the map as an image file. Do the same for the map legend.
  - f. Click the Google button to embed the map in the Google Map.

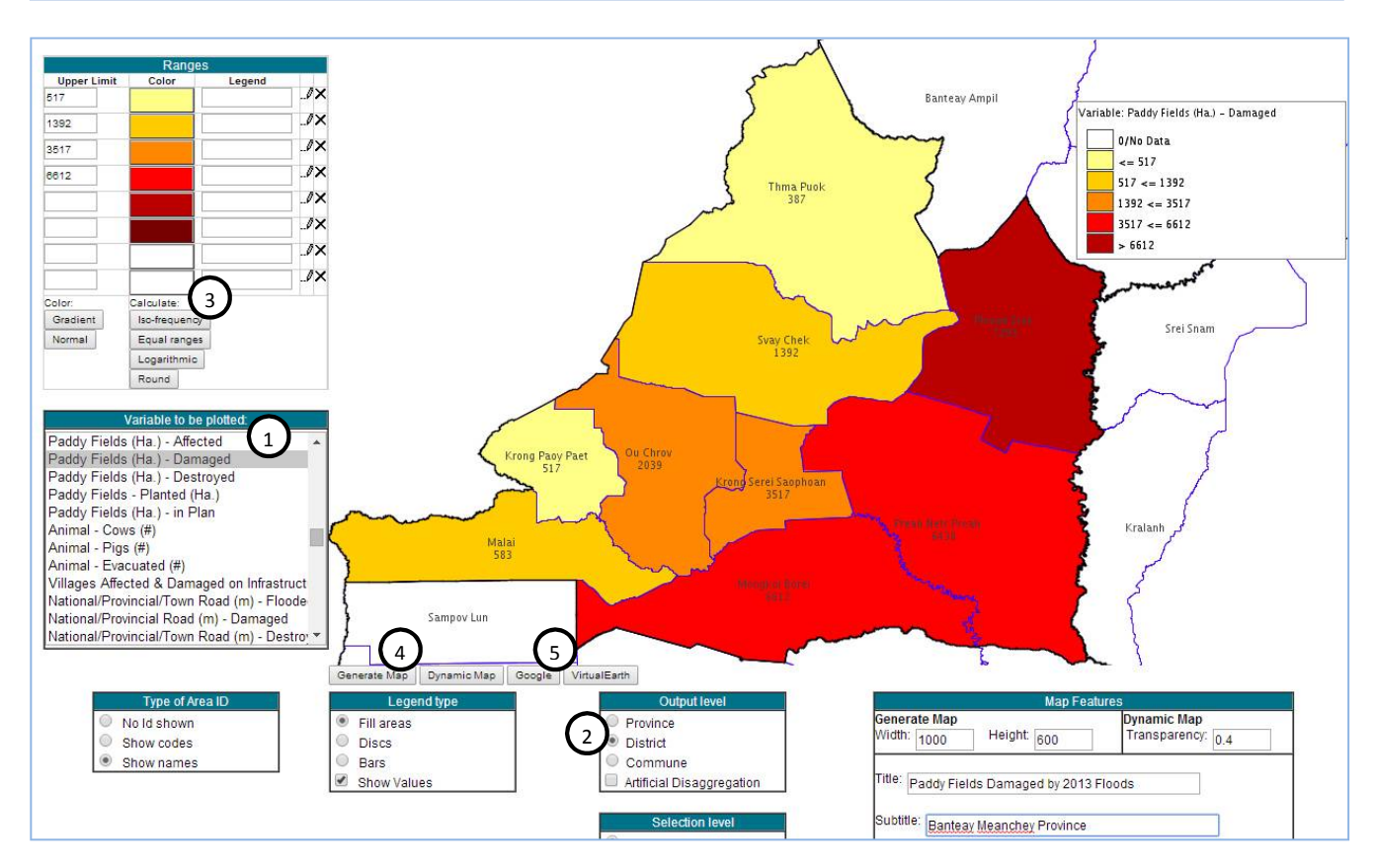

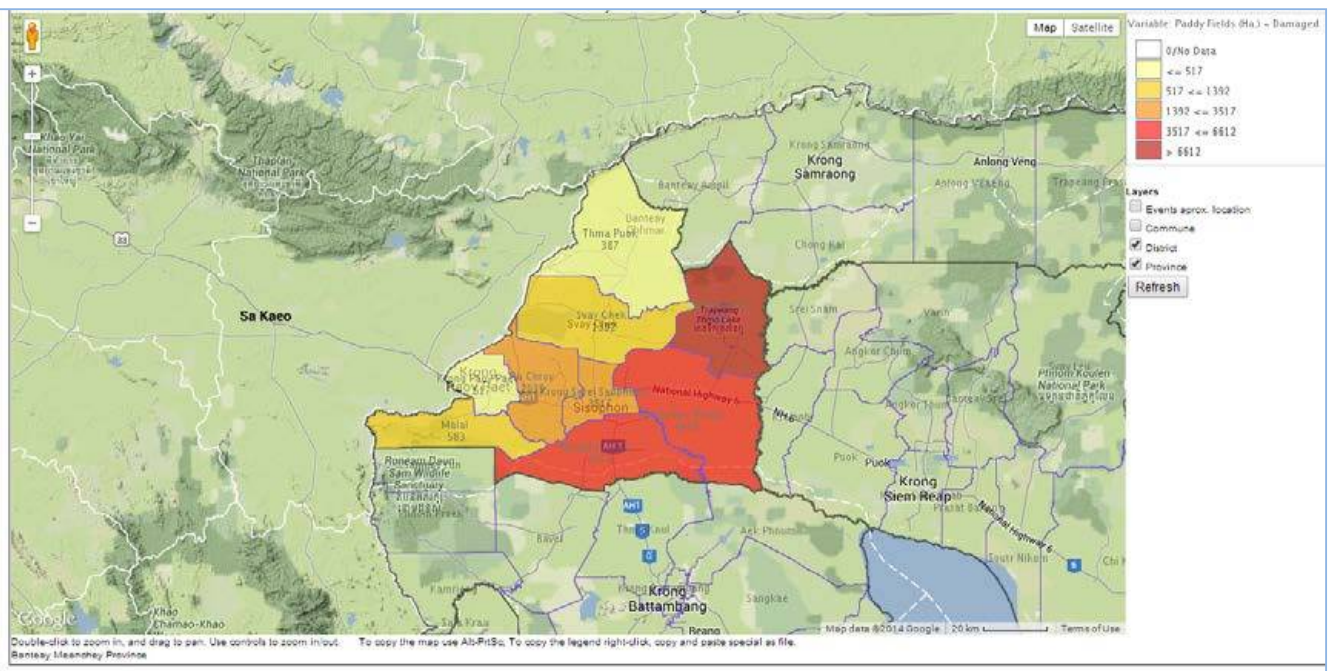

- Generate Thematic Map analysis at *commune level*, then embed the map in the Google map.
  - a. On Variable to be plotted box, select Paddy Fields (Ha.) Damaged
  - b. On *Output level* box, choose *Commune*
  - c. Click Iso-frequency button to arrange the analytical color
  - d. Click Generate Map button to finally generate the map.
  - e. Right click on the map, select *Save image as...*, then save the image of the map as an image file. Do the same for the map legend.
  - f. Click the Google button to embed the map in the Google Map.

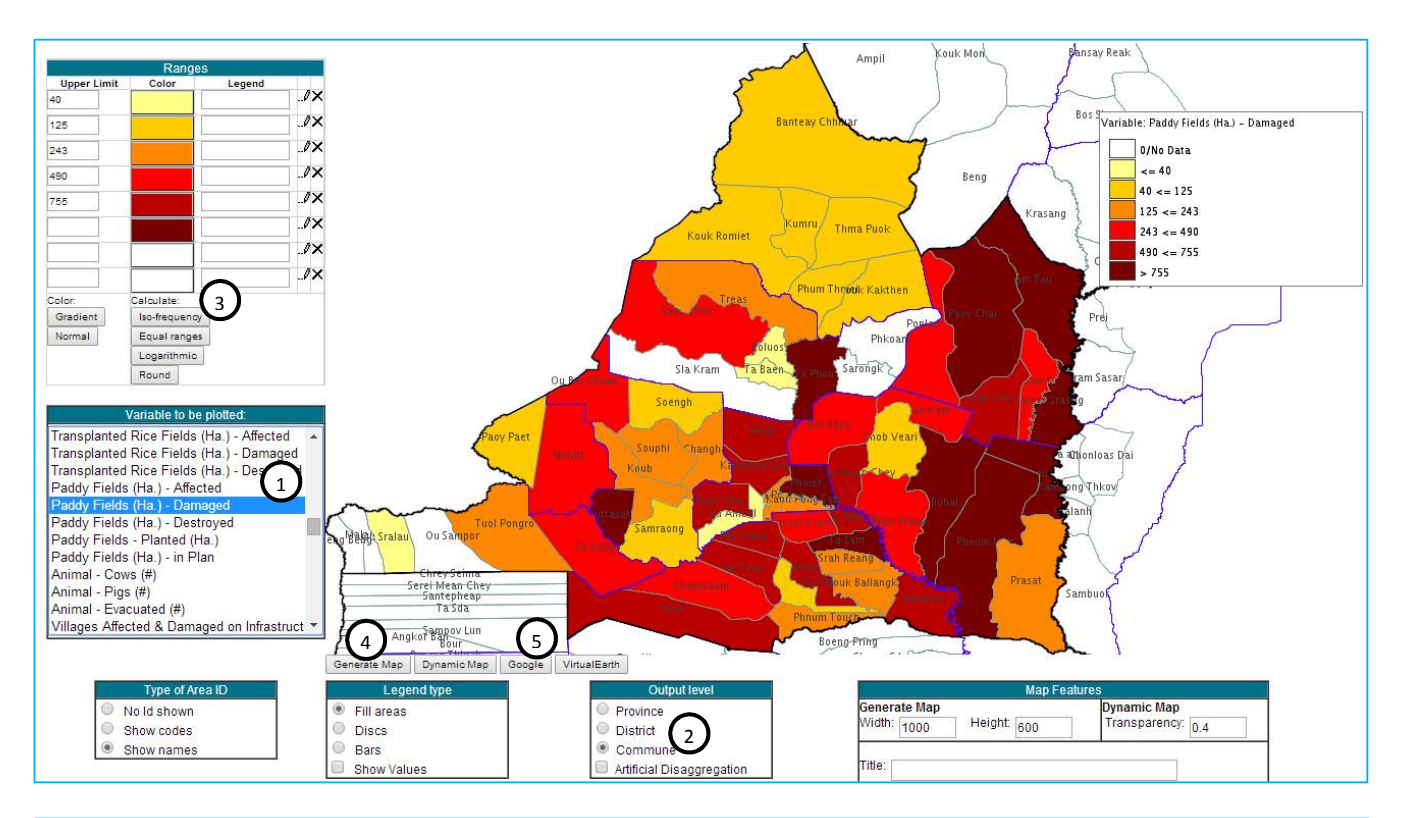

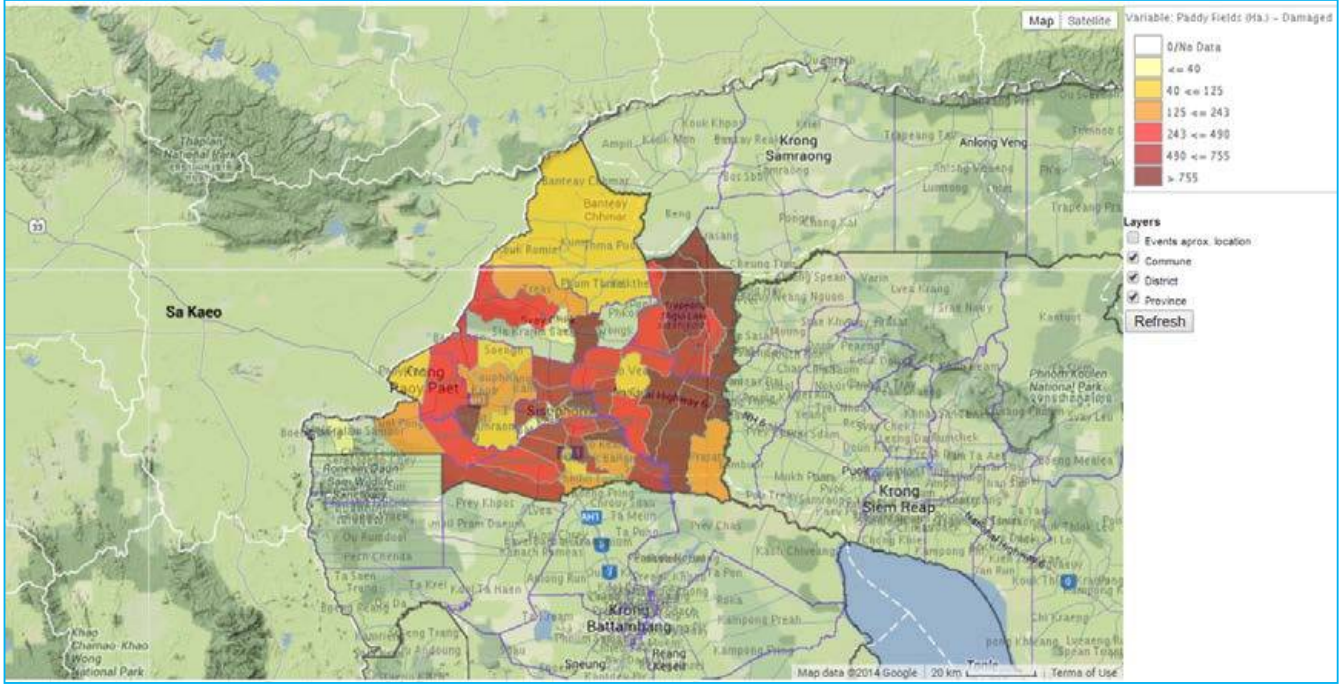

#### Charts Tab Charts Analysis Generating

#### **Steps in Charts Generating**

To generate charts in CamDi, the following steps are needed:

- 1) **On Query Tab, make criteria selection:** Click Query Tab and make criteria selection as below:
  - a. Select one or more *Disaster Type*. Use *Ctrl* + *Click* for multi selection.
  - b. Select one or more *Provinces* or *Districts* or *Communes*. Use *Ctrl* + *Click* for multi selections.
  - c. Define date range: From (YYYY-MM-DD) and To: (YYYY-MM-DD) Pate range: (YYYY MM DD) e.g. To: 2013

#### 2) On Charts Tab:

- a. In *Variable to be Plotted* box, select one or more *Variables* to be plotted
- b. In Type of Chart box, select one type of chart
- c. In *Chart Features* box, make setting to the chart.
- d. Click the Generate Chart button to finally generate the chart.
- 3) **Export a Chart for Documents:** The chart generated can be exported to be used for documents such as Microsoft Word, PowerPoint and other office applications.
  - a. Right click on the *Chart* generated, then choose *Save image as...,* then save the image file in a file location.
  - b. Insert pictures of the Chart from the file location where you have saved it in Microsoft Word, PowerPoint, or other office applications.

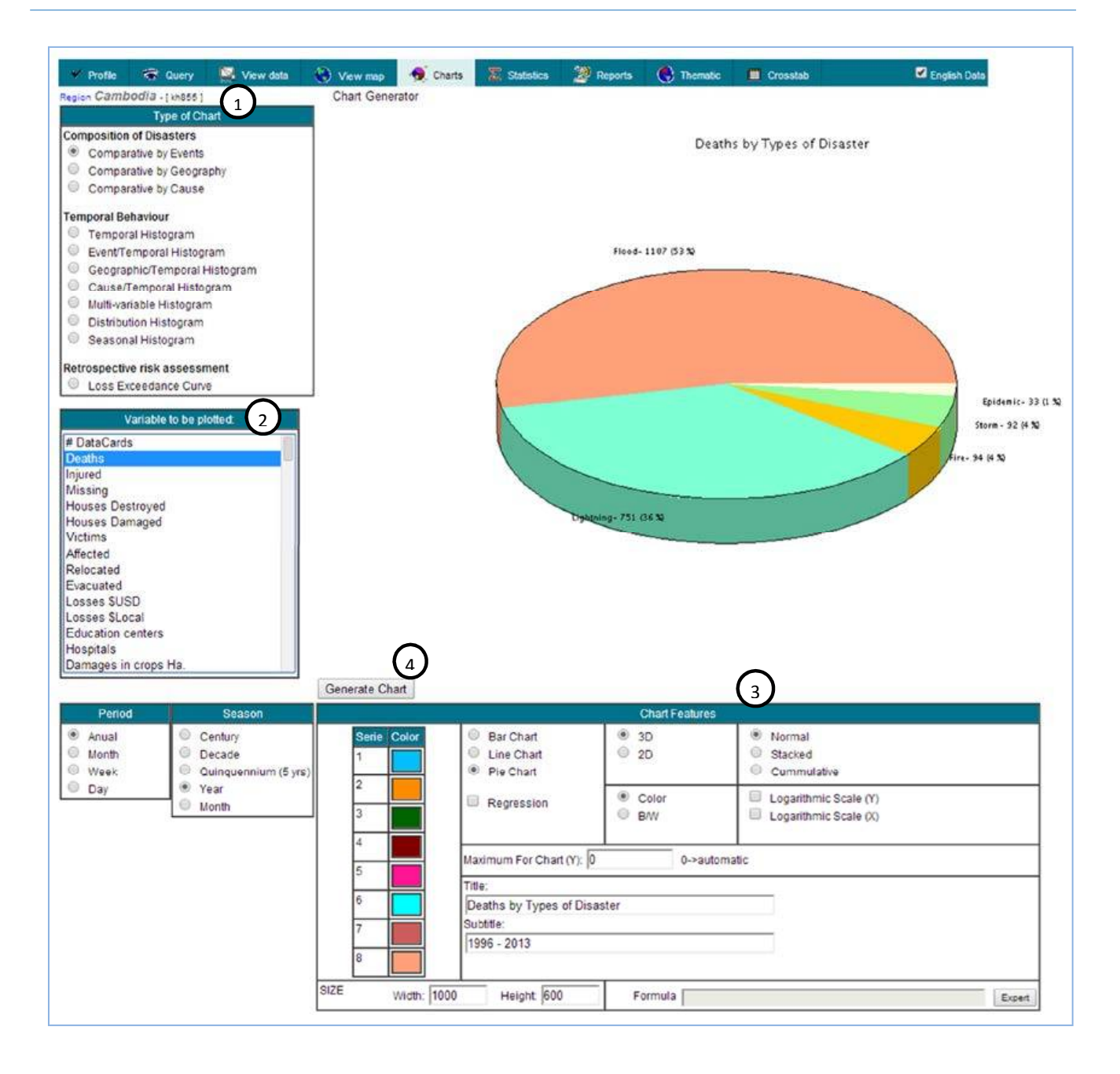

#### **Exercise 2:** Comparative by Geography

I want to compare number of victim people in the provinces that affected by Mekong River 2013 flood.

#### **Solution:**

- 1) Query Tab:
  - a. Disaster Type: Flood
  - b. **Province:** Use *Ctrl* + *Click* to select a number of provinces such as Steung Treng, Kratie, Ratnakkiri, Kampong Cham, Prey Veng, and Kandal.
  - c. Date Range: From:2013 To: 2013
- 2) Chart Tab:
  - a. Type of Chart: Comparative by Geography
  - b. Variable to Plotted: Victim
  - c. Click on button Generate Chart to generate the Chart as queried in the exercise.

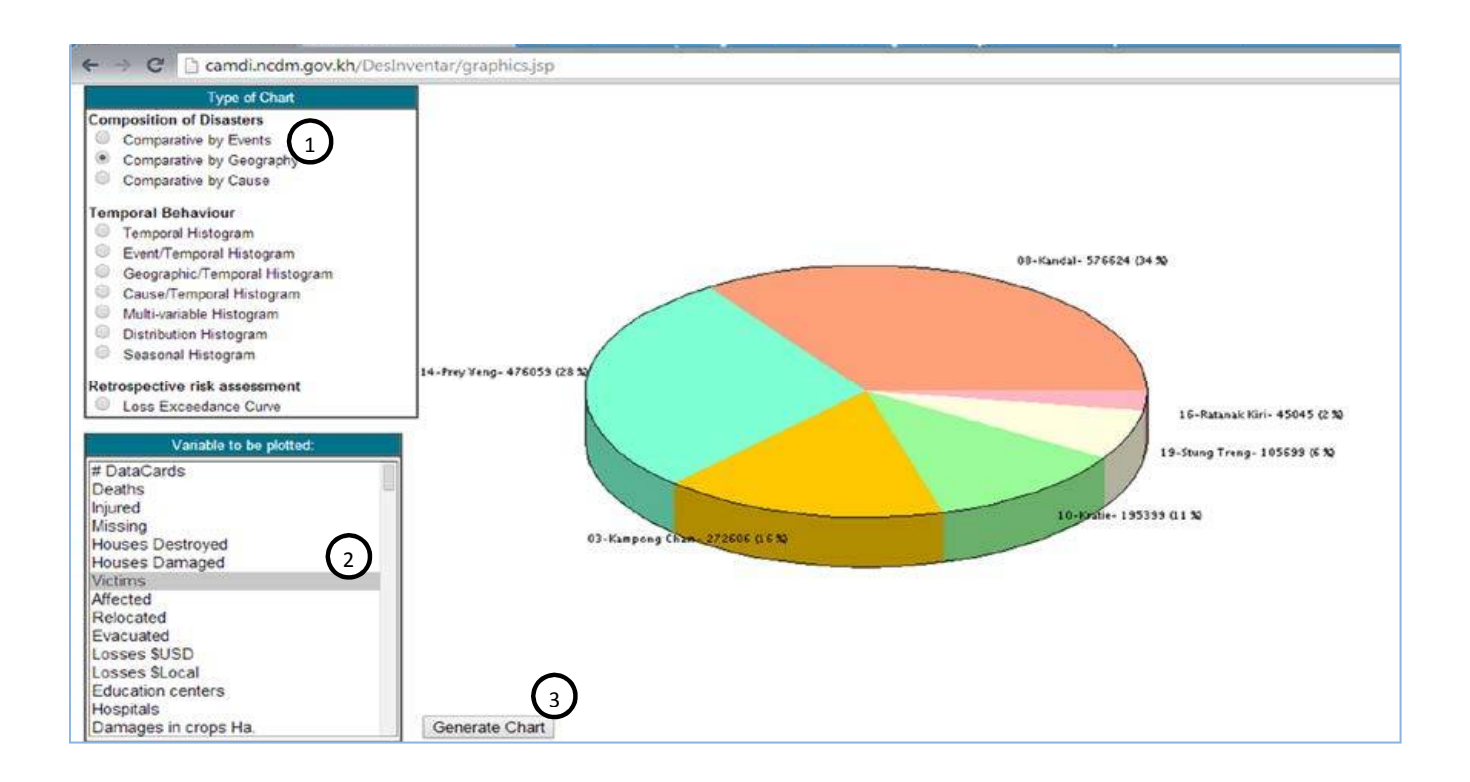

#### **Exercise 3: Temporal Histogram**

I am working in Prey Veng province. Most reports state that Prey Veng always has a high number of deaths in every flood. I want to see the trend of deaths in Prey Veng from 1996 to 2013.

#### Solution:

#### 1) Query Tab:

- a. Disaster Type: Flood
- b. Province: Prey Veng
- c. **Date Range:** From:1996 To: 2013 (Or do not fill in the Date Range, so CamDi will select all available years)
- 2) Chart Tab:
  - a. Type of Chart: Comparative by Geography
  - b. Variable to be Plotted: Deaths
  - c. Click Generate Chart to generate the Chart.

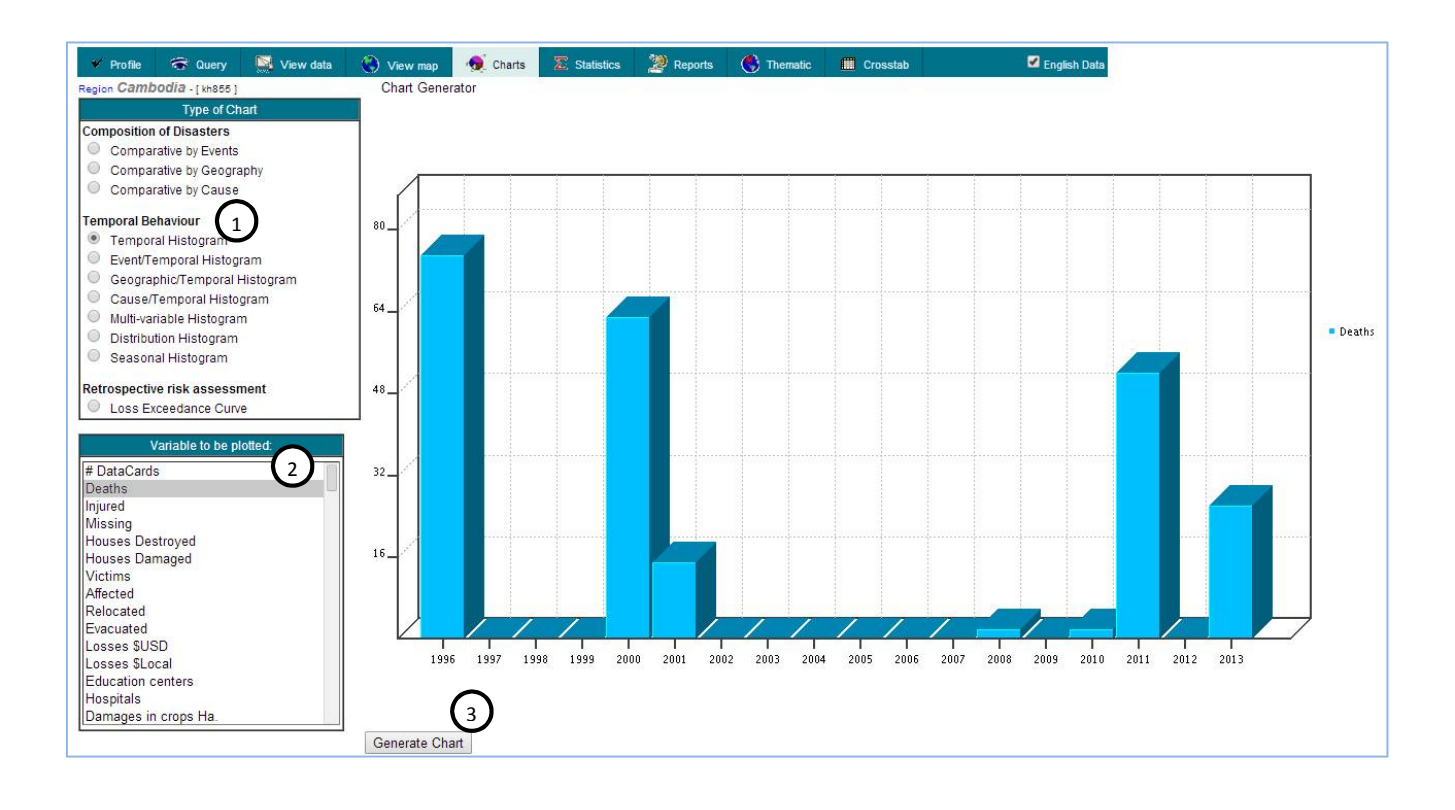

#### Exercise 4: Event/Temporal Histogram

I want to know the trend of Paddy Field Damages by flood, drought/lack of water and pest outbreak from year 2000 to 2013.

#### Solution:

- 1) Query Tab:
  - a. **Disaster Type:** Use Ctrl + Click to select disaster type: Flood, Drought and Pest Outbreak

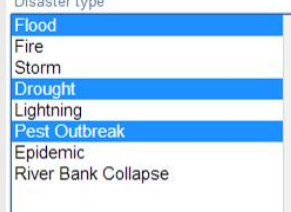

- b. Province: No selections on any provinces, so all the provinces are selected.
- c. Date Range: From: 2000 To: 2013
- 2) Chart Tab:
  - a. Type of Chart: Event/Temporal Histogram
  - b. Variable to be Plotted: Paddy Field (Ha.) Damaged
  - c. Chart Features: Stack
  - d. Click Generate Chart to generate the chart.

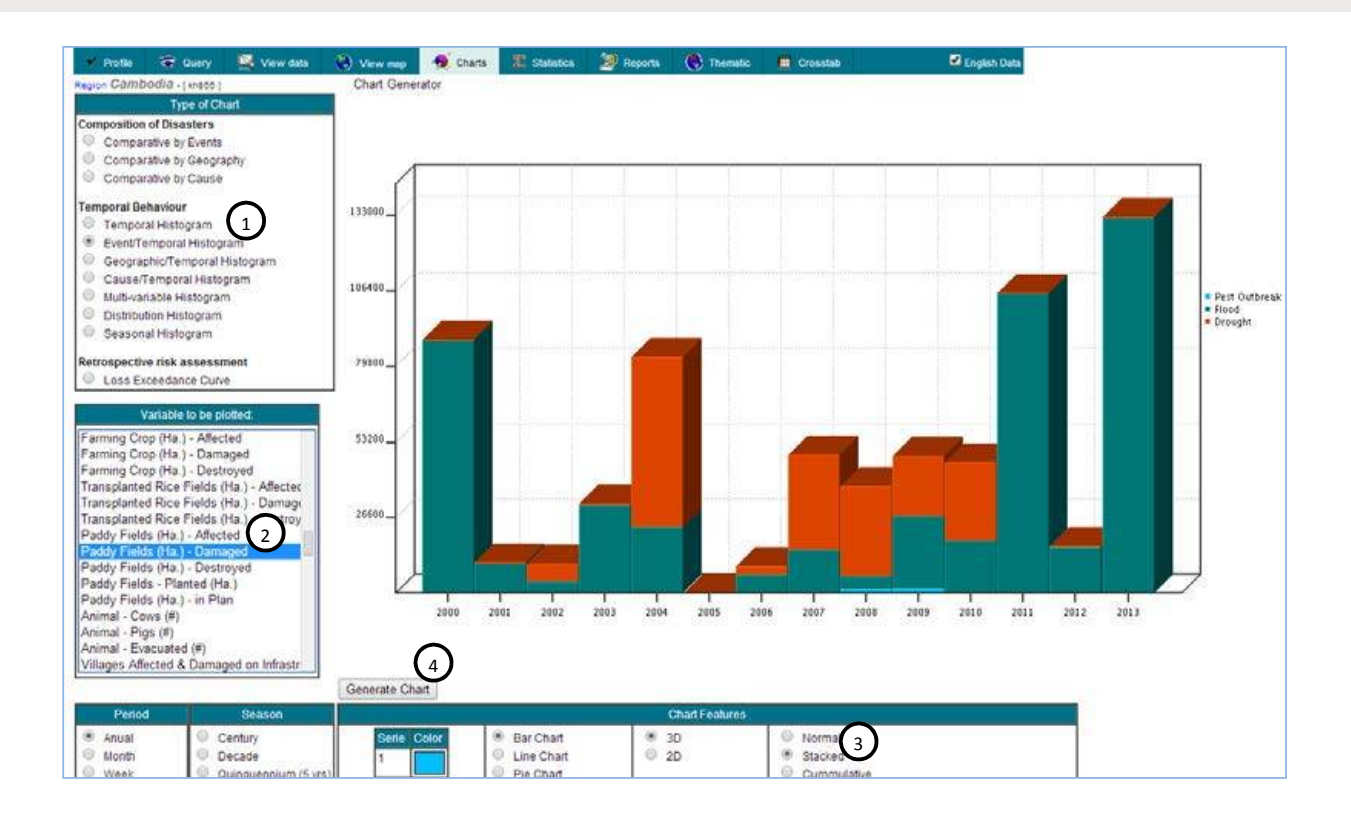

#### CamDi Practical Exercise

#### Exercise 5: Geographic/Temporal Histogram

I want to know the trend of houses damaged and houses destroyed by the 2013 floods and storms in five target provinces from 2000 to 2013. The five target provinces are Prey Veng, Kampong Thom, Siem Reap, Kampong Chhnang and Kratie.

#### Solution:

#### 1) Query Tab:

- a. Disaster Type: Use Ctrl + Click to select Flood and Storm
- b. **Province:** Use Ctrl + Click to select the five target provinces: Prey Veng, Kampong Thom, Siem Reap, Kampong Chhnang and Kratie.

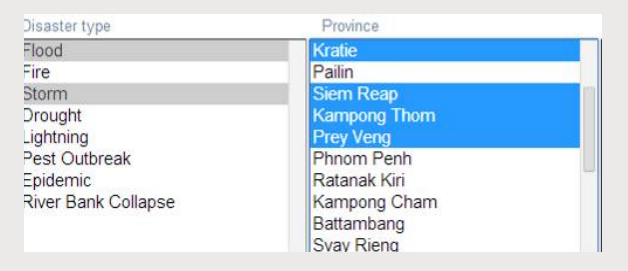

- c. Date Range: From: 2000 To 2013
- 2) Chart Tab:
  - a. Type of Chart: Geographic/Temporal Histogram
  - b. Variable to be Plotted: Use Ctrl + Click to Select House Destroyed and House Damaged
  - c. Chart Features: Stack
  - d. Click Generate Chart to generate the chart.

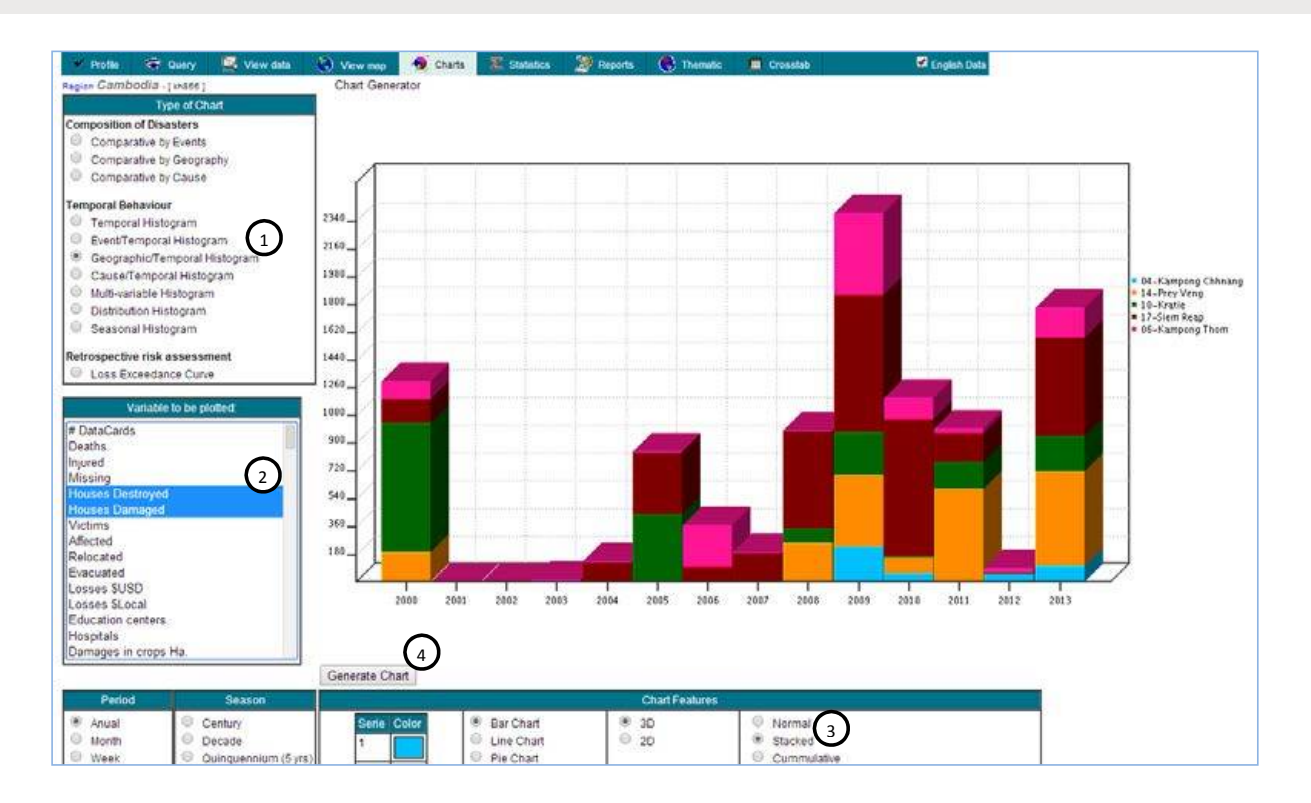

#### Exercise 6: Multi-variable Histogram

I want to know the trend of rural roads damaged and destroyed by flood from 2000 to 2013.

#### Solution:

#### 1) Query Tab:

- a. Disaster Type: Flood
- b. Date Range: From: 2000 To: 2013
- 2) Chart Tab:
  - a. Type of Chart: Multi-variable Histogram
  - b. Variable to be Plotted: Use Ctrl + Click to select Rural Road(m) Damaged, and Rural Road Destroyed
  - c. Chart Features: Stack
  - d. Click Generate Chart to generate the chart.

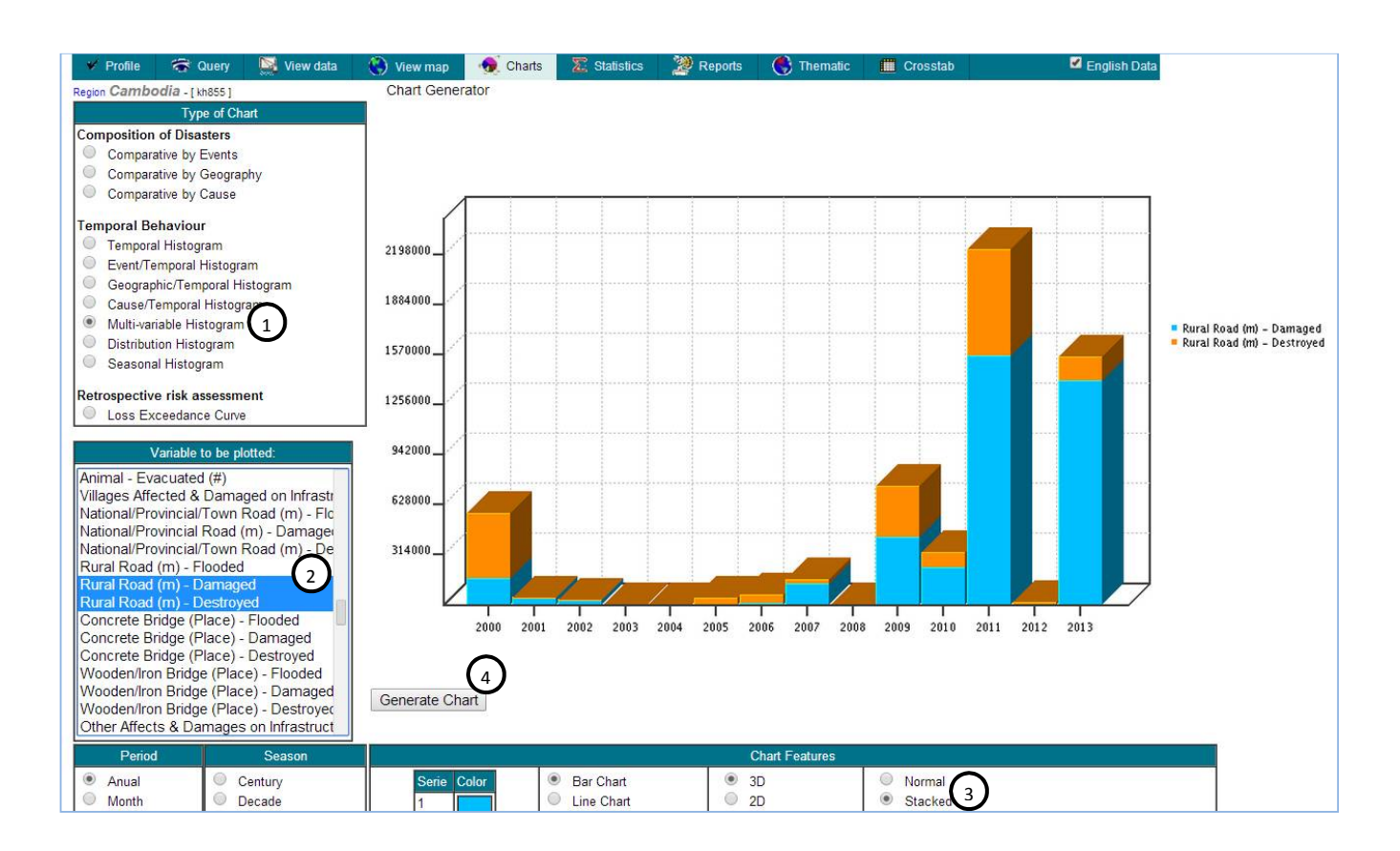

#### **Exercise 7: Distribution Histogram**

I want to know the number of houses normally damaged and destroyed when there is a storm.

#### Solution:

- 1) Query Tab:
  - a. Disaster Type: Storm
- 2) Chart Tab:
  - a. Type of Chart: Distribution Histogram
  - b. Variable to be Plotted: Use Ctrl + Click to select House Destroyed and House Damaged
  - c. Chart Features: Stack, Line Chart
  - d. Click Generate Chart to generate the chart.

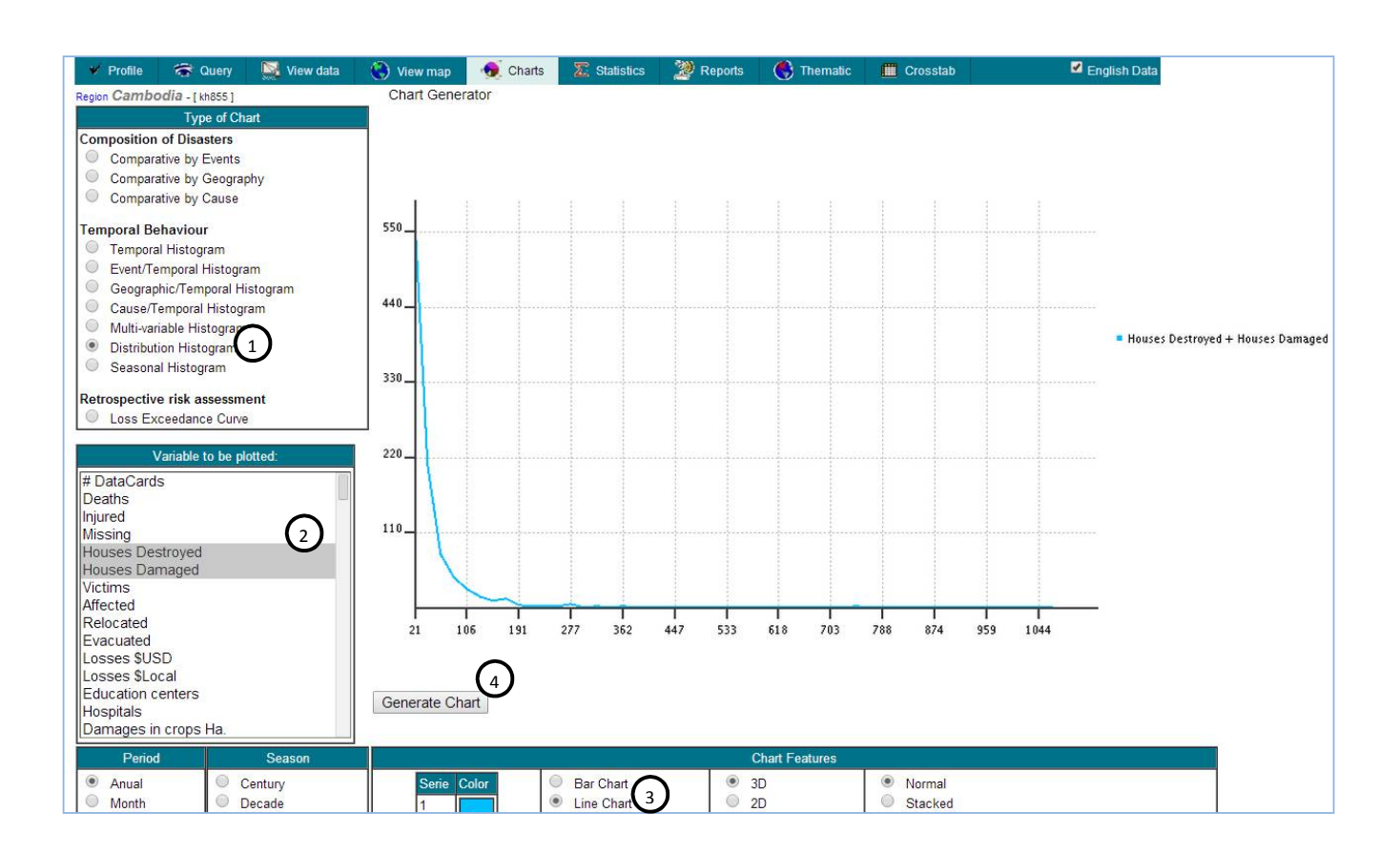

#### Exercise 8: Seasonal Histogram

I want to know the months where epidemics have resulted in deaths.

#### **Solution:**

- 1) Query Tab:
  - a. Disaster Type: Epidemic
- 2) Chart Tab:
  - a. Type of Chart: Seasonal Histogram
  - b. Variable to be Plotted: Deaths
  - c. Click Generate Chart to generate the Chart.

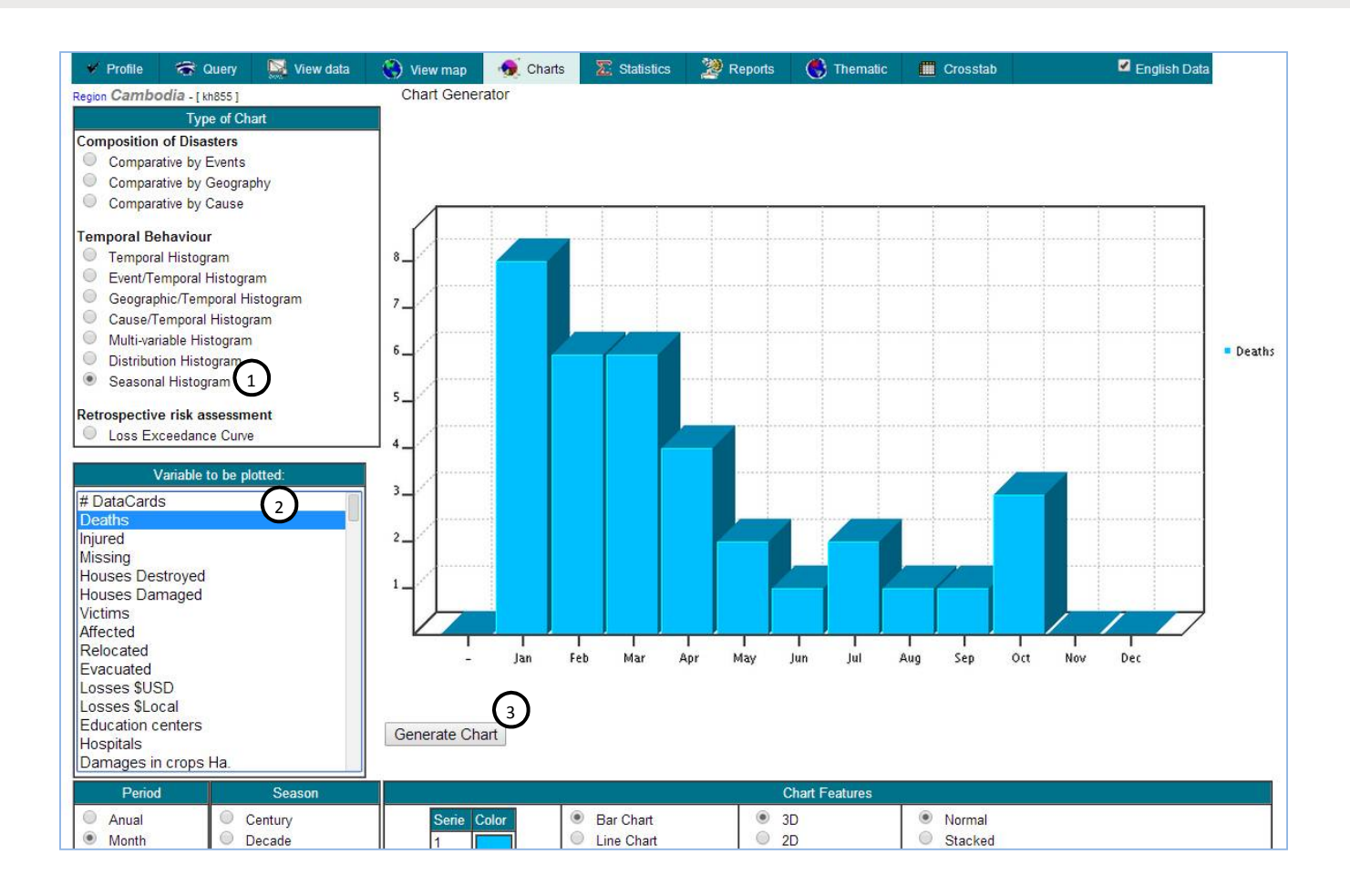

#### View Data Tab View Detailed Data Fields of Each DataCard/Record

#### **Steps in Viewing Data**

To view detailed data of each DataCard in CamDi, the following steps are needed:

- 1) **On Query Tab**, make criteria selections: Click on *Query Tab*, and make criteria selection as below:
  - a. Select one or more *Disaster Type*. Use *Ctrl* + *Click* for multi selections.
  - b. Select one or more *Provinces* or *Districts* or *Communes*. Use *Ctrl* + *Click* for multi selections.
  - c. Define date range: From (YYYY-MM-DD) To: (YYYY-MM-DD) e.g.
- 2) On View Data Tab: Click *Serial* of the DataCard that has blue color; the detail of DataCard will display.

| M Inbo | ox (1_399) - ssophal | Lev x Resul    | ts ×                    | A                    | *            |              | 0 - 2211                             | 1            |                      | - 6 ×                |
|--------|----------------------|----------------|-------------------------|----------------------|--------------|--------------|--------------------------------------|--------------|----------------------|----------------------|
| € →    | C 🗋 locali           | host/8081/Desl | inventar/results.jsp?la | ng=EN&dataIng=EN     |              |              |                                      |              |                      | Q 🟠 🗄                |
| ¥      | Profile 1            | 🀨 Query        | 🔯 View data             | 🛞 View map           | 🐠 Charts     | E Statistics | 🦉 Reports                            | 🔇 Thematic   | Crosslab             |                      |
| Regio  | n Cambod             | lia - [855]    |                         | Data: Query R        | esults       | 🗹 Standa     | ard                                  | Resu         | lts: 127 hits. 6 Pag | jes:123456           |
| Seri   | al -Event            | + Provin       | ce - Distric            | t - Commun           | e + Date + L | ocation +Dea | ths +Injured                         | +Missing +Ho | uses Destro          | yed +Hous            |
| FI201  | 3 Flood              | Banteay Me     | anchey Krong Paoy Pa    | et Paoy Paet         | 2013/07/27   | *            | and the second second descent second |              |                      | Citer and the second |
| FI201  | 3 Flood              | Banteay Me     | anchey Krong Paoy Pa    | et Nimitt            | 2013/07/27   |              |                                      |              |                      |                      |
| FI201  | 3 Flood              | Banteay Me     | anchey Krong Serei Sa   | ophoan Kampong Svay  | 2013/07/27   |              |                                      |              |                      |                      |
| FI2013 | 3 Flood              | Banteay Me     | anchey Krong Serei Sa   | ophoan Kaoh Pong Sat | v 2013/07/27 |              |                                      |              |                      |                      |
| FI201  | 3 Flood              | Banteay Me     | anchey Krong Serei Sa   | ophoan Phniet        | 2013/07/27   |              |                                      |              |                      |                      |
| FI201  | 3 Flood              | Banteay Me     | anchey Krong Serei Sa   | ophoan Mkak          | 2013/07/27   |              |                                      |              |                      |                      |
| FI201  | 3 Flood              | Banteay Me     | anchey Krong Serei Sa   | ophoan Preah Ponlea  | 2013/07/27   | 2            |                                      |              |                      |                      |

#### CamDi Practical Exercise

#### **Practical Exercise**

#### Solution:

#### 1) Query Tab:

- a. Disaster Type: Flood
- b. Data Range: From: 2013 To: 2013
- 2) Chart Tab:
  - a. Click *Serial* of the DataCard that you want to see, the detailed data of that DataCard will display as below.

| 9 Pro    | ine 🖷   | Couery C    | View data       | 🕘 View map       | M Charts    | a Statistics  | 2 Reports  | C Thematic    | Crosstab      | 🛃 English Da      | da           |
|----------|---------|-------------|-----------------|------------------|-------------|---------------|------------|---------------|---------------|-------------------|--------------|
| legion C | ambodia | - [kh855]   |                 | ere de           | Data: Query | Results       |            | Standard      |               | Results: 88 hits. | 4 Pages : 12 |
| erial    | -Event  | Province -  | District -      | Commune -        | Date - Loca | tion - Deaths | -Injured - | Missing - Hou | ses Destroyed | -Houses Damaged   | Victims      |
| 2012     | Flood   | Prey Veng   | Preah Sdach     | Angkor Reach     | 2013/10/07  |               |            |               |               |                   | 1964         |
| 12013    | Flood   | Prey Veng   | Preah Sdach     | Banteay Chakrei  | 2013/10/07  |               |            |               |               |                   | 3781         |
| 12013    | Flood   | Prey Veng   | Preah Sdach     | Boeng Daol       | 2013/10/07  |               |            |               |               |                   | 908          |
| 10013    | 1000    | Piley verig | Prean Soach     | Chery Nampok     | 2013/10/07  |               |            |               |               |                   | 4000         |
| 2013     | Flood   | Prey Veng   | Preah Sdach     | Preah Sdach      | 2013/10/07  |               |            |               |               |                   | 3920         |
| 2013     | Flood   | Prey Veng   | Preah Sdach     | Kampong Soeng    | 2013/10/07  |               |            |               |               |                   | 1778         |
| 12013    | Flood   | Prey Veng   | Preah Sdach     | Krang Svay       | 2013/10/07  |               |            |               |               |                   |              |
| 12013    | Flood   | Prey Veng   | Preah Sdach     | Reathor          | 2013/10/07  |               |            |               |               |                   | 4051         |
| 12913    | Flood   | Prey Veng   | Preah Sdach     | Rumchek          | 2013/10/07  |               |            |               |               |                   | 404          |
| 12013    | Flood   | Prev Veng   | Preah Sdach     | Sena Reach Otdam | 2013/10/07  | 2             |            |               |               |                   | 43           |
| 12013    | Flood   | Prey Veng   | Kampong Trabaek | Ansaong          | 2013/10/10  |               |            |               |               |                   |              |
| 12013    | Flood   | Prey Veng   | Kampong Trabaek | Cham             | 2013/10/10  |               |            |               |               |                   |              |
| 12013    | Flood   | Prey Veng   | Kampong Trabaek | Cheang Daek      | 2013/10/10  |               |            |               |               |                   | 468          |
| 2013     | Flood   | Prey Veng   | Kampong Trabaek | Kampong Trabaek  | 2013/10/10  |               |            |               |               |                   | 92           |
| 12013    | Flood   | Prey Veng   | Kampong Trabaek | Peam Montear     | 2013/10/10  |               |            |               |               |                   | 714          |
| 12013    | Flood   | Prey Veng   | Kampong Trabaek |                  | 2013/10/10  |               |            |               |               |                   |              |
| 2013     | Flood   | Prey Veng   | Pea Reang       | Prey Sralet      | 2013/10/10  |               |            |               |               |                   | 1150         |
| (2913    | Flood   | Prey Veng   | Pea Reang       | Prey Sniet       | 2013/10/10  |               |            |               |               |                   | 152          |
| 2013     | Flood   | Prey Veng   | Pea Reang       | Reab             | 2013/10/10  | 2             |            |               |               |                   | 120          |
| 12013    | Flood   | Prey Veng   | Pea Reang       | Kampong Popil    | 2013/10/10  |               |            |               |               |                   | 720          |
| 12013    | Flood   | Prey Veng   | Pea Reang       | Kanhcham         | 2013/09/13  |               |            |               |               |                   | 2650         |
| 12013    | Flood   | Prey Veng   | Pea Reang       | Kampong Prang    | 2013/10/10  |               |            |               |               |                   | 93           |
| 12013    | Flood   | Prey Veng   | Pea Reang       | Mesa Prachan     | 2013/10/10  |               |            |               |               |                   | 376          |
| 2013     | Flood   | Prey Veng   | Pea Reang       | Prey Prov        | 2013/10/10  | ~             |            |               |               |                   | 1056         |
| 12013    | Flood   | Prey Veng   | Pea Reang       | Roka             | 2013/10/10  | 2             |            |               |               |                   | 1352         |

| 🛩 Profile 🔿 Query 🖾 View data 🔇 View           | w map 🛛 🐔 Charts 🛛 🛣         | Statistics   | Reports 🚯 Thematic       | Crosstab        | 🗹 English Dat | a         |
|------------------------------------------------|------------------------------|--------------|--------------------------|-----------------|---------------|-----------|
| Region: Cambodia - [kh855] DataCard: <         | > >> Find seria              | ıl:          | Back to Search F         | esults          |               |           |
| Serial: FI2013 Date (YMD): 2013 10 18          | Duration (d): 0 S            | ource: CRC   |                          |                 |               |           |
| Province: Prey Veng Distri                     | ct Peam Chor                 | Co           | mmune: Kaoh Sampov       |                 |               |           |
| Event: Flood Location:                         |                              |              | GLIDEnumber:             |                 |               |           |
| Cause: Description of C                        | Cause:                       |              |                          |                 |               |           |
| EFFECTS                                        |                              |              |                          |                 |               |           |
| Deaths: 1 Missing: 0                           | Injured: 0                   |              | Magnitude:               |                 |               |           |
| Affected: 0 Relocated: 0                       | Houses Damaged.: 0           |              | Losses \$Local: 0        |                 |               |           |
| Evacuated: 73 🗹 Victims: 2084                  | Houses Destroyed: 1          |              | Losses \$USD: 602000     |                 |               |           |
| AFFECTED SECTORS                               |                              | Dama         | ges in roads Mts: 2900.0 |                 |               |           |
| Transportation Communications Relief           |                              | Dama         | ges in crops Ha.: 0      |                 |               |           |
| Agriculture Water supply Sewerac               | 1e                           |              | Lost Cattle: 0           |                 |               |           |
| Power and Energy 🔲 Industries 🛛 🗹 Educatio     | IN                           | E            | ducation centers: 0      |                 |               |           |
| Conter sectors Health s                        | ector                        |              | Hospitals: 0             |                 |               |           |
| OTHER LOSSES:                                  |                              | Latitude     | 0 Longitu                | de: 0           |               |           |
| COMMENTS:                                      |                              |              |                          |                 |               |           |
|                                                |                              |              |                          |                 |               |           |
|                                                |                              |              |                          |                 |               |           |
|                                                |                              |              |                          |                 |               |           |
| By: Soph                                       | al Date: 2                   | 2013-12-06   |                          |                 |               |           |
| 2.Victims 2.1.Social Sector 2.2.Produ          | ctivity Sector <b>2.3.In</b> | frastructure | 2.4.Irrigation Syste     | m 3.Money Value | 4.ER Needs 5. | LTR Needs |
| Villages Affected & Damaged on Infrastructure: | 0                            |              |                          |                 |               |           |
| National/Provincial/Town Road (m) - Flooded:   | 0                            |              |                          |                 |               |           |
| National/Provincial Road (m) - Damaged:        | 0                            |              |                          |                 |               |           |
| National/Provincial/Town Road (m) - Destroyed: | 0                            |              |                          |                 |               |           |
| Rural Road (m) - Flooded:                      | 2900                         |              |                          |                 |               |           |
| Rural Road (m) - Damaged:                      | 1833                         |              |                          |                 |               |           |
| Rural Road (m) - Destroved:                    | 1067                         |              |                          |                 |               |           |

#### View Map Tab View a Blank Map or Highlight on the Map

#### **Steps in Viewing Map**

To view the blank map or highlight on the map, follow these steps:

- 1) **On Query Tab,** To view the blank map or highlight on the map, follow these steps:
  - a. Select one or more *Provinces* that you want to highlight on the map
- 2) On View Data Tab: Click Serial of the DataCard that has blue color; the detail of DataCard will display.
  - a. The map of Cambodia will display with color highlights of the provinces selected from the Query Tab, or *click* on the name of the provinces to highlight or remove highlight.
  - b. **Double click** the name of a **province** to see the map of districts in that province. **Click** the name of the districts to highlight or remove highlight.
  - c. In the map at district level, *double click* the name of *a district* to see the map of communes in that district. *Click* the name of the communes to highlight remove highlight.
  - d. The map can be *exported* to be an image file by right clicking the map, then choosing *Save image as*...

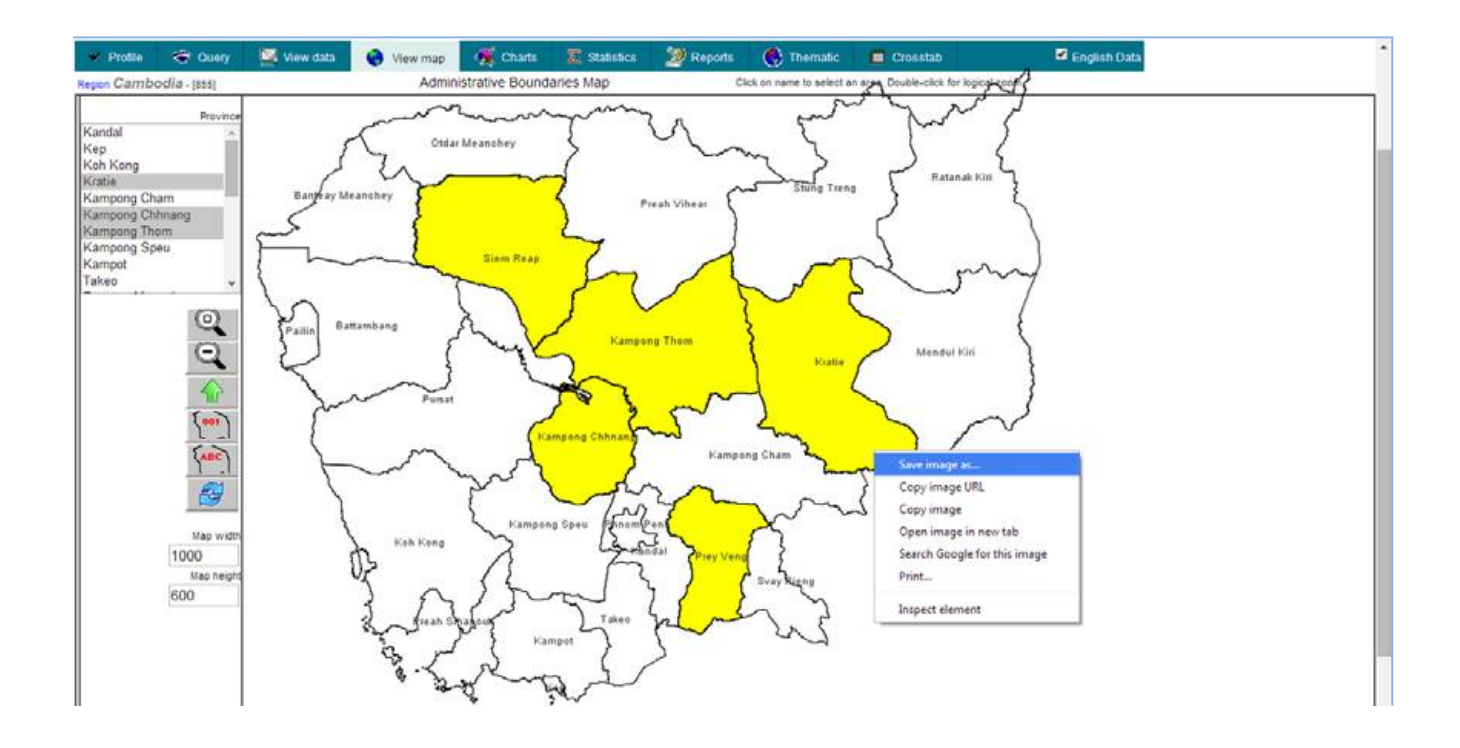

#### Crosstab Tab Crosstab Statistics Table Generating

Crosstab statistics table is a table that has one or more query selection as Horizontal Dimension (Column Headings) and one or more query selection as Vertical Dimension (Row Heading).

#### Steps in Crosstab Statistics Table Generating

Crosstab statistics table is a table that has one or more query selections as Horizontal Dimension (Column Headings) and one or more query selections as Vertical Dimension (Row Heading).

#### 1) On Query Tab, make criteria selections:

- a. Select one or more Disaster Type. Use Ctrl + Click for multi selections.
- b. Select one or more Provinces or Districts or Communes. Use Ctrl + Click for multi selections.
- c. Define date range: From (YYYY-MM-DD) and To: (YYYY-MM-DD) e.g.

| 1.1 | 2000 | 2013 |  |
|-----|------|------|--|

2) On Crosstab Tab, add or remove Variables needed to be displayed in the statistics table from Available Box to Selected Box by using Add >> or Remove << button.</p>

| Region: Cambodia - [kh855]                                                                                                    | Statistics Ger                     | nerator.                                                                                                    |
|----------------------------------------------------------------------------------------------------|------------------------------------|----------------------------------------------------------------------------------------------------|
| The second second second second second second second second second second second second second second second se                                                                | Select the columns you want to app | bear in your report.                                                                                        |
| Available                                                                                                    |                                    | Selected                                                                                                    |
| Losses \$USD<br>Losses \$Local<br>Education centers<br>Hospitals<br>Damages in crops Ha.<br>Lost Cettle<br>Damages in roads Mts<br>Duration (d)<br>With Deaths<br>With Injured | Add >><br>Remove <<                | # DataCards<br>Deaths<br>Injured<br>Houses Destroyed<br>Houses Damaged<br>Victims<br>Relocated<br>Evacuated |
| With Missing<br>With Houses Destroyed                                                                                                    |                                    | Up Down Top Bottom                                                                                          |

3) On Crosstab Tab, define Crosstab Dimension: Select one Selected Query as Horizontal Dimension (Column Heading), select one Selected Query as Vertical Dimension (Row Heading). Example: Generate crosstab statistics table by taking three events: Fire, Flood and Storm as Horizontal Dimension and Province as Vertical Dimension.

|                     | Define Crosstab Dimensions: |                       |    |
|---------------------|-----------------------------|-----------------------|----|
| Vertical Dimension: |                             | Horizontal Dimension: |    |
| Event               | 0                           | Event                 | 10 |
| Province            |                             | Province              |    |
| District            |                             | District              |    |
| Commune             |                             | Commune               |    |
| Date                |                             | Year                  |    |

#### CamDi Practical Exercise

Generate crosstab statistics table of houses damaged and houses destroyed because of fire, flood, river bank collapse or storm from 2009 to 2013.

#### **Solution:**

- 1) Query Tab:
  - a. **Disaster Type:** Use Ctrl + Click to select the type of disaster above: Fire, Flood, Storm of River Bank Collapse.
  - b. **Province:** Leave all the provinces not selected, which will mean all the provinces are selected.
  - c. Date Range: From: 2009 To: 2013

#### 2) Crosstab Tab:

- a. Select Variable: House Damaged and House Destroyed
- b. Vertical Dimension: Province
- c. Horizontal Dimension: Event
- d. Click the Continue button to generate the Crosstab Statistics Table as defined above, click on the link: get it as Excel to export the table to Microsoft Excel.

| Profile                                                                      | 🐨 Query 🛛 📡                                                                                                    | View data      | 👌 View map 🛛 🭕 | Charts                          | Te Statistics                                      | 2 Reports                | C Thematic | Crosstab      | 🛃 English Di |
|------------------------------------------------------------------------------|----------------------------------------------------------------------------------------------------|----------------|----------------|---------------------------------|----------------------------------------------------|--------------------------|------------|---------------|--------------|
| Region: Camb                                                                 | oodia - [kh855                                                                                                    | ]              |                |                                 |                                                    | Crosstat                 | Generator: |               |              |
| -                                                                            |                                                                                                    |                | Select         | the columns                     | s you want to app                                  | ear in your repor        | t.         |               |              |
| # Dat<br>Deat<br>Injure<br>Missi<br>Victin<br>Affec<br>Evac<br>Losse<br>Educ | # DataCards<br>Deaths<br>Injured<br>Missing<br>Victims<br>Affected<br>Relocated<br>Evacuated<br>Losses \$USD<br>Losses \$USD<br>Losses \$Local<br>Education centers |                |                | Add >><br>Remove <<             |                                                    |                          |            |               |              |
| Tiosp                                                                        | 101.3                                                                                                    | Formula        | Use c          | arl-Click and/or Si<br>At least | hift-Click to deselect or<br>two columns must be a | for multiple selections. | Ex         | pert          |              |
|                                                                              | 1/3                                                                                                    |                | Pi             | ease define                     | Statistic Functio                                  | ns to produce:           | 1.15       | 1.0.00        |              |
| 🖉 Sum                                                                        | Averag                                                                                                    | je             | Maximum        |                                 | 🔲 Varia                                            | ance                     | Stand      | ard Deviation |              |
|                                                                              | Event 2                                                                                                    | /ertical Dimen | sion:          | Define (                        | Crosstab Dimens                                    | Event<br>Province        | Horizontal | Dimension:    |              |

| ♥ Profile        | 🐨 Qu | ery 🔛 View     | data ( 🛞 Viev    | w map 🛛 🐠 Ch    | arts 🛛 🛣 Statis  | tics 🏾 🎾 Repo  | orts 🛛 🌖 Thema   | atic 🔳 Cross   | tab              |
|------------------|------|----------------|------------------|-----------------|------------------|----------------|------------------|----------------|------------------|
|                  |      |                | Stati            | stics generated | for Cambodia     | - [kh855]      |                  |                | get it as Ex     |
| Event            |      | Fi             | ire              | Flo             | bod              | River Ban      | k Collapse       | Storm          |                  |
| Province         | Code | Houses Damaged | Houses Destroyed | Houses Damaged  | Houses Destroyed | Houses Damaged | Houses Destroyed | Houses Damaged | Houses Destroyed |
| Banteay Meanchey | 01   | 2              | 39               | 178             | 10               |                |                  | 355            | 11               |
| Battambang       | 02   | 152            | 335              | 553             | 98               |                |                  | 3663           | 1323             |
| Kampong Cham     | 03   | 5              | 94               | 127             | 111              | 34             | 0                | 1931           | 631              |
| Kampong Chhnang  | 04   | 1              | 3                | 34              | 40               |                |                  | 167            | 210              |
| Kampong Speu     | 05   | 3              | 18               | 60              | 0                |                |                  | 395            | 85               |
| Kampong Thom     | 06   | 7              | 19               | 92              | 53               |                |                  | 634            | 139              |
| Kampot           | 07   | 0              | 17               | 0               | 0                |                |                  | 624            | 55               |
| Kandal           | 08   | 8              | 72               | 204             | 106              | 182            | 2                | 342            | 348              |
| Kep              | 23   | 1              | 2                |                 |                  |                |                  | 64             | 10               |
| Koh Kong         | 09   | 1              | 9                | 0               | 0                |                |                  | 330            | 44               |
| Kratie           | 10   | 20             | 105              | 422             | 39               |                |                  | 167            | 56               |
| Mondul Kiri      | 11   | 1              | 88               | 5               | 15               |                |                  | 15             | 26               |
| Otdar Meanchey   | 22   | 1              | 197              | 0               | 149              |                |                  | 224            | 61               |
| Pailin           | 24   | 0              | 10               | 416             | 248              |                |                  | 768            | 213              |
| Phnom Penh       | 12   | 67             | 462              | 21              | 0                |                |                  |                |                  |
| Preah Sihanouk   | 18   | 3              | 81               | 0               | 0                |                |                  | 7              | 3                |
| Preah Vihear     | 13   | 0              | 116              | 0               | 0                |                |                  | 465            | 298              |
| Prey Veng        | 14   | 6              | 93               | 692             | 10               |                |                  | 555            | 535              |
| Pursat           | 15   | 0              | 10               | 16              | 25               |                |                  | 17             | 17               |
| Ratanak Kiri     | 16   | 0              | 9                | 169             | 21               |                |                  | 329            | 35               |
| Siem Reap        | 17   | 18             | 371              | 58              | 130              |                |                  | 1310           | 1115             |
| Stung Treng      | 19   | 1              | 4                | 0               | 5                |                |                  | 0              | 0                |
| Svay Rieng       | 20   | 0              | 43               | 83              | 76               |                |                  | 162            | 49               |
| Takeo            | 21   | 0              | 127              | 0               | 24               |                |                  | 1899           | 530              |
| TOTAL            |      | 297            | 2324             | 3130            | 1160             | 216            | 2                | 14423          | 5794             |

CamDi

# CONCLUSION

Using the CamDi End User Manual, data analysis can be made within a range of years or a specific year from 1996 to the present. Data is updated regularly by NCDM. Data analysis can be made specifically based on a query of selected disaster type, geography (provinces, districts and communes), a specific year or range of years, and variables selected in the analysis modules. The expert query selection, not included in this manual as it is complicated for general users, can make query selections based on formula selections on variables. Each section of analysis tool includes steps to generate data analysis, followed by practical exercises and guidance to generate the analysis as requested. The exercises can be used as samples to generate similar data analysis based on specific needs.

6

The CamDi database is open and accessible to all stakeholders, planners, researchers and relevant technical departments. They can access, retrieve and utilize the data to inform their decisions in managing and reducing the impacts of disasters by raising awareness, education and targeted interventions. The CamDi system was launched for official use in June 2014, and the data is regularly updated. It is open and accessible to the general public at www.camdi.ncmd.gov.kh.

A comprehensive disaster loss and damage analysis for Cambodia for the range of years 1996 to 2013 was conducted and published. The analysis report demonstrated the key findings and data analysis on disaster loss and damage to human life, housing, agriculture, infrastructure, irrigation systems, health and education. The analysis report in PDF version can also be downloaded from the CamDi website.

For more details and support on CamDi data analysis please send your enquiry to:

- H.E. Choup Sithan, Advisor to the NCDM (Officer in Charge, CamDi system), email: sithan.ncdm@yahoo.com or call 012 223567
- Mr. Man Phalla, NCDM Technical Official, email: shalla\_man38@yahoo.com or call 012 252343

For the loss and damage (DesInventar) methodology including technical support please send your enquiry to UNDP Asia-Pacific Regional Centre:

- Mr. Rajesh Sharma (Programme Specialist) email: rajesh.sharma@undp. org or call +66 2 304 9100 Ext: 2680
- Mr. Pairach Homtong (Disaster Inventories Associate) email: pairach.homtong@undp.org or call +66 2 304 9100 Ext: 2154

Or contact UNDP Cambodia for more information.

- Mr. Sophon Hum, DRR Project Coordinator, email: sophon.hum@ undp.org or call 099 890898
- Mr. Sophal Sam, Disaster MIS Officer, email: sophal.sam@undp.org or call 012 789836

📃 CamDi

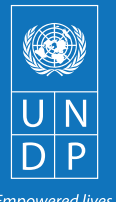

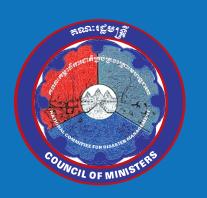

Empowered lives. Resilient nations.